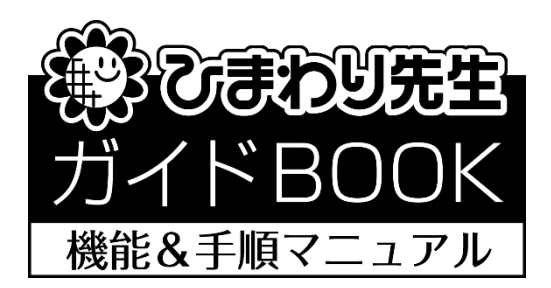

# 「通知表の書式作成」 — 書式作成者用 —

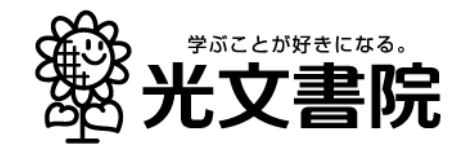

### 「通知表の書式作成」機能&手順マニュアル/目次

| 1.  | 通知表作成までの全体の手順  | 2  |
|-----|----------------|----|
| 2.  | 通知表の書式作成の開始    |    |
| З.  | 書式作成のメイン画面 …   | 5  |
| 4.  | 「表紙」の作成        | 7  |
| 5.  | 「学習のようす」の作成 …  | 9  |
| 6.  | 「学校生活のようす」の作成  | 16 |
| 7.  | 「修了証」の作成       | 21 |
| 8.  | [項目の追加]の使用方法   | 23 |
| 9.  | 通知表の書式の配布      |    |
| 10. | 通知表の作成に関する Q&A |    |

## 1. 通知表作成までの全体の手順

①通知表の書式責任者(例:教務主任)と学級担任は、「ひまわり先生」をそれぞれ自分のパソコンにインストールします。(ただし、責任者はひまわり先生を使用せず、同時にインストールされる「通知表の書式設定」ソフトを使用します。)

②最初に責任者が自分のパソコンにインストールした「通知表の書式設定」ソフトで,全学年の通 知表の書式を作成します。

③作成した書式データを USB メモリやサーバ経由で各学級担任に配布し、学級担任はその書式デ ータを自分のひまわり先生に取り込みます。

※書式データは全学年・全学期共通の、書式名が付けられた1フォルダで配布されます。ただし、特定の学期のみレイアウトが異なるような書式の場合には、その学期のみ書式データを別途作成する場合があります。

④学級担任はひまわり先生で自分のクラスの児童の評価・評定と活動状況を入力・編集し,確定後 に通知表を印刷します。

### 2. 通知表の書式作成の開始 (以下,書式責任者の作業)

- <「通知表の書式設定」の起動>
  - Windowsの[スタート]→[ドキュメント]→[ひまわり先生2OX×]→[通知表の書式設定2OXX]を選択して「通知表の書式設定」を起動します。

     (またはひまわり先生インストール時に"通知表の書式設定プログラムのショートカットをデスクトップに作成する"を選択している場合は、デスクトップに「通知表の書式設定2OXX」が作成されていますので、クリックして起動します。)

| -) <b>* 1</b> | ・ 🧵 « ドキュメ > ひまわり先生2021 | ~ U     | 、 の ひまわ   | り先生2021 原        |     |
|---------------|-------------------------|---------|-----------|------------------|-----|
| ^             | 名前                      | 更新日時    | 9         | 種類               | 171 |
| -             | backup                  | 2021/04 | /05 14:42 | ファイル フォルダー       |     |
|               | DATA                    | 2021/04 | /05 14:42 | ファイル フォルダー       |     |
| -             | EXCEL                   | 2021/03 | /30 15:51 | ファイル フォルダー       |     |
| 10            | EXE                     | 2021/03 | /30 15:51 | ファイル フォルダー       |     |
|               | FIX                     | 2021/03 | /30 15:51 | ファイル フォルダー       |     |
|               | ICON                    | 2021/03 | /30 15:51 | ファイル フォルダー       |     |
| 21.1          | LOG                     | 2021/03 | /30 15:51 | ファイル フォルダー       |     |
| 211           | PDF                     | 2021/03 | /30 15:51 | ファイル フォルダー       |     |
| - L I         | 🛓 unins000              | 2021/03 | /30 15:51 | Adobe Acrobat Do | C   |
| <b>o</b> o    | 🕼 unins000              | 2021/03 | /30 15:51 | アプリケーション         |     |
| Pr            | 🥐 ショートカット作成             | 2021/03 | /05 12:53 | アプリケーション         |     |
|               | 🜻 ひまわり先生2021            | 2021/03 | /05 12:53 | アプリケーション         |     |
| T 1           | 通知表の書式設定2021            | 2021/03 | /05 12:53 | アプリケーション         |     |

② 【STEP1】~【STEP3】の順に通知表作成ウィザードが開始されます。

#### 【STEP1】~作成方法の選択~

通知表の書式の新規作成、変更等を選択します。

- •[新規作成]…新規に書式を作成します。
- [変更・修正・削除]…一度作成した書式を変 更・修正・削除します。
- •[書式の取り込み]…ひまわり先生で作成した書 式データ(フォルダ)を取り込みます。
- [書式の取り込み(前年バージョン)]…前年の ひまわり先生で作成した書式データ(フォル ダ)を取り込み最新バージョンに変換します。

★初めて書式を作成する場合は[新規作成]を選択します。

#### 【STEP2】 ~学期制の選択~

学期制を選択します。

2学期制の場合は、学期の名称の違い(前期・後期、 1学期・2学期)を確認して選択してください。

| 作成す | る書式の学期制を選択して、[ | 次へ]をクリックし | てください。 |  |
|-----|----------------|-----------|--------|--|
| ۲   | 3学期制           |           |        |  |
| 0   | 2学期制(前期・後期)    |           |        |  |
| 0   | 2学期制(1学期・2学期)  |           |        |  |

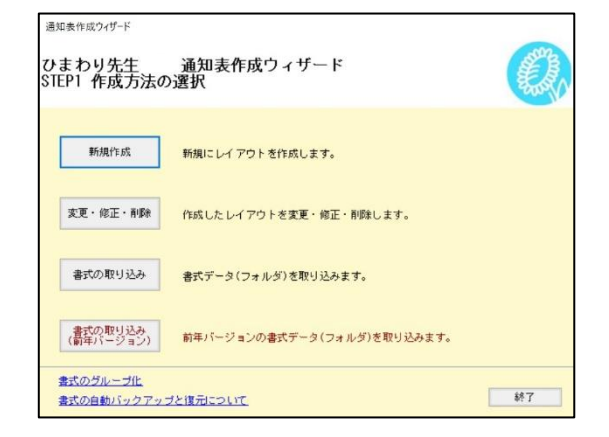

### 【STEP3】~用紙サイズ[形式]の選択~

.....

通知表の用紙サイズ(通知表の基本形式)を選択します。

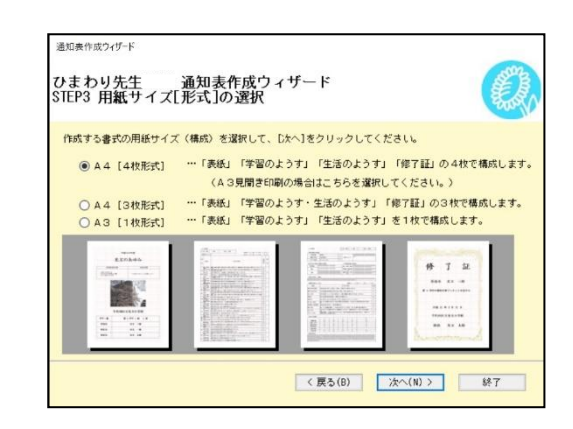

.....

• A4[4 枚形式]…「表紙」「学習のようす」「生活のようす」「修了証」の4枚で構成します。見開き印刷にも 対応しています。

| 来文             | のあゆみ                                                                                                    | 10 K.A.                                      | 015,52630                                                                                                    | e . T                                                                                                    | EARLYANTE IN      | NUMBER AND CONTRACTOR                                                                                                    | =           |           |                          |
|----------------|----------------------------------------------------------------------------------------------------|----------------------------------------------|----------------------------------------------------------------------------------------------------|----------------------------------------------------------------------------------------------------|-------------------|----------------------------------------------------------------------------------------------------|-------------|-----------|--------------------------|
| 10.~           | - 2 0 2 · F · 2                                                                                                    | (1) (1) (1) (1) (1) (1) (1) (1) (1) (1)      |                                                                                                    | 1000000 C                                                                                                    | 48-161 may 2.0    | 18848-18-1882-14-1991-1812-1812-1812-1812-1812-1812-1812                                                                                                    | Q           |           | - · ·                    |
|                |                                                                                                    | an                                           |                                                                                                    | 6.9                                                                                                    | 11-120 00         | and the second second sec | 201         | 瓜         | て訂                       |
| 学校教育日常         | 201-114                                                                                                    | 18738 111-02-00                              |                                                                                                    | 1. #32.007 (c)                                                                                                    | and 00            | CONTRACTOR GRAD LOBOR TO.                                                                                                    | 10 C        | 13        | 1 11                     |
| 8/20 B 1 2     | Construction of the second second                                                                                                    | 11 Performance                               | - CENTRAL AND A CONTRAL OF CERTAIN AND A DESCRIPTION                                                                                                    | 14.14811                                                                                                    | 407.1. 95         | OWLI-DATABASA, TAX CORRECTABLES FOR MAL                                                                                                    | <i>u</i> .  |           |                          |
| DUBTO28        | CHARTEDUCARCES                                                                                                    | 1 (50, 07, 500 (30, 10)                      | THE PERSON NETWORK AND A DESCRIPTION OF A DESCRIPTION OF  | 81.811.1.1                                                                                                    | down chain and    | STIMULTS, ALLERYMANNEL, STOLECHERSON                                                                                                    | cacenido, a |           |                          |
|                |                                                                                                    | a in 6108091                                 |                                                                                                    | 10121-1 N                                                                                                    | 1098-0058 18      | PERSONAL INSPERSE                                                                                                    |             |           |                          |
| 10 A           |                                                                                                    | 1 4 - 107 - 1 4 (1, 21, 52)                  |                                                                                                    | 10000 CT 1/1                                                                                                    | 4(2'-4) M(        | コンパタモンがない、スペモンド むかぶくしょうちょう ポルフトライランのひ                                                                                                    | (TA) 0      | 児童名       | 光文 三郎                    |
| and the        | 100 - N 44                                                                                                    | A 125-27-1 775-125-1                         |                                                                                                    | #423. BP 2                                                                                                    | 52-27 52          | CH. VARMANG CONTRACTORS OF A CONTRACT OF A                                                                                                    | 101875 A    |           |                          |
| A STREET       |                                                                                                    | 10100 27075-55                               |                                                                                                    | 11-184+48 E.                                                                                                    | 1.00-1000 ET      | THE OWNER AND ADDRESS AND THE OWNER AND ADDRESS AND ADDRESS AND ADDRES                                                                                                    | 299.042     |           |                          |
| Northern       |                                                                                                    | A 4 - 100 - 0.00 ( 100 - 0.00 ( 100 - 0.00 ) | TANK NA AMILANI, ULTURARIAN ANA AMIN'NA KUT                                                                                                    | ##**** 35 S                                                                                                    |                   |                                                                                                    |             | 第 5 学年の課程 | :を修了したことを証す?             |
| 10 C 10 C      | and the second second se | 12022 01 1 1 1 1 1 1 1 1 1 1 1 1 1 1 1 1     | SECURITIES AND AND ADDRESS AND ADDRESS AND | 105 252 5                                                                                                    | (#00089) 683      |                                                                                                    |             |           |                          |
| and the second |                                                                                                    | 2.8 × 80. 201 201 201                        | A DESCRIPTION OF THE OWNER OF THE OWNER OF THE OWNER OF THE OWNER OF THE OWNER OF THE OWNER OF THE OWNER OWNER                                                                                                    | a la state de la state de la s | 3323333333        |                                                                                                    | 83826368    |           |                          |
|                | SALAN INTERNAL                                                                                                    | **************************************       |                                                                                                    | Sector A. F.                                                                                                    |                   |                                                                                                    |             |           |                          |
| 111 115        | STANDED IN THE STAND                                                                                                    | 12042711 2157(4)3                            | THE REPORT OF A DESCRIPTION OF A DESCRIPTION OF A DESCRIP | and the second second s | 12.00.000 Mill    |                                                                                                    | 2000000 F   |           |                          |
|                |                                                                                                    | 3                                            | TEACHER CONTRACTOR AND AND AND AND AND AND AND AND AND AND                                                                                                    | A) 107 g                                                                                                    | 6.A 0.00          | 000000000000000000000000000000000000000                                                                                                    | 100000004   | 合和        | 年3月31日                   |
| 千代田区           | 立光文小学校                                                                                                    | A 24-40-20 2181112                           |                                                                                                    | Repair a a                                                                                                    | ## 888            |                                                                                                    | 38883888    |           |                          |
|                |                                                                                                    | Content of the second                        |                                                                                                    | E                                                                                                    | Strategic and     |                                                                                                    |             | 15 (b)(t) | ere de ste ser a destate |
| E - 81 2       | 2 5 (200 ) all 1 (2)                                                                                                    | W                                            |                                                                                                    |                                                                                                    | 0.000 0.000 0.000 | EX-SUE                                                                                                    | 1 2 1 2     | 17171     | 这立元义小学校                  |
| South 1        | N C A 1/2 OF 1/4                                                                                                    | A AND AN ARCASS                              | BREWS-LEEPING                                                                                                    | artians of                                                                                                    | 28158 297         | WE READ IN STREET                                                                                                    | 52 (p) (0)  |           |                          |
| 氟化             | 龙文 二郎                                                                                                    | 1 10 10 10 10 10 10 10 10 10 10 10 10 10     | 1922 - 193 C. C.<br>1923 - C. Status, Marcinet States (1997)                                                                                                    | 5.35.57                                                                                                    | 221718 (69.2      | ANTER 0 84418 0 2                                                                                                    |             | 4/2 07    | strate states            |
|                |                                                                                                    | 14.00 as 227.27.22                           | PROPERTY OF THE PARTY OF THE PARTY OF                                                                                                    | 15.200 - 1                                                                                                    | anster 103        | SUSSESSESSESSESSESSESSESSESSESSESSESSESS                                                                                                    | 4 4 4       | 权权        | 尤又 太郎                    |
| 任名             | 光文 一串                                                                                                    | W 100.000 0 00.00000                         | TRANSPORT FOR THE PROPERTY OF                                                                                                    | 10. 84. W A.                                                                                                    | 1000              | 2000000400000 BNIB II 20                                                                                                    | 2 2 3       |           |                          |
| 8-42           | 4-2 ±0.                                                                                                    | survey 12212021                              |                                                                                                    | a nu nu p                                                                                                    | \$80%03           |                                                                                                    |             |           |                          |
|                |                                                                                                    | ·····································        |                                                                                                    | Contraction of the last                                                                                                    | 3883888888        |                                                                                                    | 333883555   |           |                          |
|                |                                                                                                    | 120.00 × 120.000.0                           | LOOK OF LARCES, MELCAL, LARCENER, MICH.                                                                                                    | 1. a.b. 1.b. (0)                                                                                                    | 13888388898       |                                                                                                    | 28888888    |           |                          |

• A4[3 枚形式]…「表紙」「学習のようす・生活のようす」「修了証」の3枚で構成します。

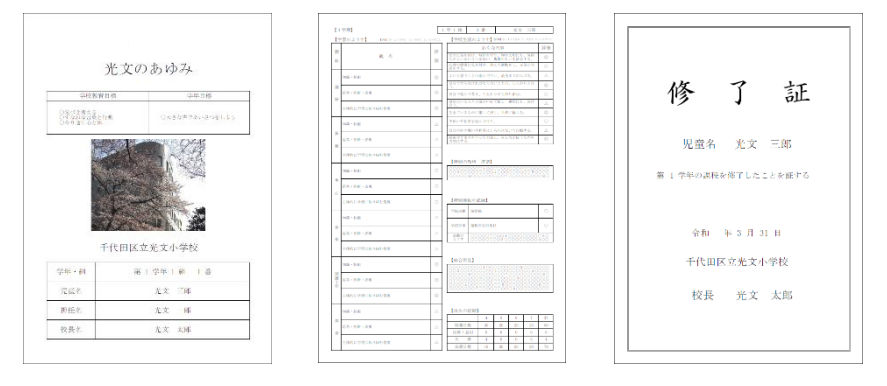

・A3[1 枚形式]…表紙・学習のようす・生活のようすを1枚で構成します。

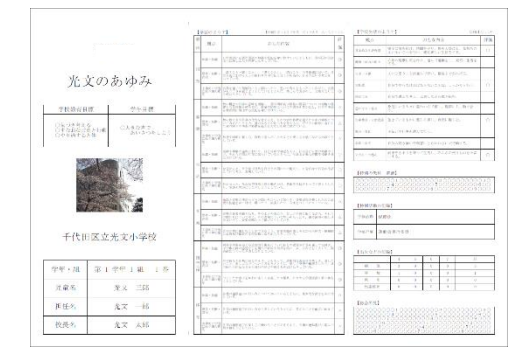

※用紙サイズはA4, A3以外にもプリンタのプロパティで各種選択ができます。

③【STEP1】~【STEP3】のウィザードが完了すると、[次へ]で自動的にメイン画面が表示されます。

### 3. 書式作成のメイン画面

◆通知表の書式設定の編集を行うメイン画面です。以下、各機能と操作についてご説明します。

|    | and a second | <sup>通知表の書式設定</sup><br>通知表の                   | 書式設定                                                                                                    |                                          |                                                            | (1           |                |         | 書式<br>【基本フォ | 名<br>tント <b>】</b> |      | ロ ×<br>(4枚) サンブル<br>~ | <b>←</b> 8<br><b>←</b> 9                                 |
|----|--------------|-----------------------------------------------|----------------------------------------------------------------------------------------------------|------------------------------------------|------------------------------------------------------------|--------------|----------------|---------|-------------|-------------------|------|-----------------------|----------------------------------------------------------|
| 2  | 10           | 表紙 学習のようす き                                   | 学校生活のようす 修了証                                                                                                    | £                                        |                                                            | ų.           | 大示する           | 字明のり    | 内替え         | : 1:              | 子期 ~ | 確定口                   | <b>↓</b> -③                                              |
|    |              | (<br>【表紙】<br>④ Aパターン<br>(学校教育目標/学年目和          | 【表示形式】 ○ Bパターン (学校教育目標/:                                                                                                    | <ul> <li>学期表示</li> <li>学年目標なし</li> </ul> | <ul> <li>年間表示</li> <li>Cパターン</li> <li>(出欠の記録あり)</li> </ul> |              | ィイアウ           |         | 集团          | 面面                |      | <b>書</b> 式の北°~<br>1 年 | <ul> <li>€</li> <li>10</li> <li>€</li> <li>10</li> </ul> |
| ~  |              | ~~ <b>、</b>                                   |                                                                                                    |                                          | 6                                                          |              | 光文の            | りあら     | ゆみ          |                   |      | 2年                    |                                                          |
| 5- | ÷            | ☑年度                                           | 令和 年度                                                                                                    |                                          |                                                            |              | 学的新家日期         |         |             | 1 (10             | _    | 3年                    |                                                          |
| _  | `            | ■週知表の名称                                       | 光文のあゆみ                                                                                                    |                                          |                                                            | 0*18         | # + 2          |         |             | 1198              |      | 5年                    |                                                          |
|    |              | ☑ 于1×日 ☑ 学校教育目標                               | 十代田区立光文小                                                                                                    | 字校                                       |                                                            | 〇年な約<br>〇中り通 | な言葉と行動<br>す心と伴 | 0大      | きな声であい      | さつをしよ             | 5    | 6年                    |                                                          |
|    |              |                                               | ○ 気 28 考え<br>○ すなおな言                                                                                                    | る<br>葉と行動                                |                                                            |              | NESO/          | and the | CXA         | No.               |      |                       | <b>↓</b> 11                                              |
|    |              | ☑学年目標                                         | 〇         〇         人         〇         人         人 | あいさつを                                    | としよう                                                       |              | and the        |         |             |                   |      | 77日非表示<br>拉大表示        | <b>↓</b> 12                                              |
|    |              | <ul><li>✓ 学年・組を表示</li><li>✓ 出席番号を表示</li></ul> | <ul> <li>□学年を表示 □</li> <li>□ 担任の名前</li> </ul>                                                                                                    | 組を表示                                     | ☑ 児童名を表示 □ 児童ふりがな                                          |              | XE             | A A A   |             |                   |      | <b>並 張</b><br>ひとつ戻す   | <ul> <li><b>←</b>13</li> <li><b>←</b>14</li> </ul>       |
|    |              | ☑校長の名前                                        | 光文 太郎                                                                                                    |                                          |                                                            |              | Stat Z L       |         | 11.31       | 8                 |      |                       | 16                                                       |
|    |              | ☑ 画像 1                                        | 設定済 読                                                                                                    | み込み                                      | クリア                                                        |              | 千代田区           | 立光文/    | 小学校         |                   |      | 書式選択<br>画面に戻る         | ₩                                                        |
|    |              |                                               | 未設定                                                                                                    | み込み                                      | クリア                                                        | 学年・          | HL 90          | 1 学年    | 1組1         | *                 |      | 印刷                    | <b>←</b> ①                                               |
|    |              |                                               | 月別                                                                                                    | 学期別                                      | 福来                                                         | 児童名          | i .            | 光文      | 三郎          |                   |      | 書式の配布                 | <b>←</b> 18)                                             |
|    |              | □認印                                           |                                                                                                    |                                          | 編集                                                         | 担任名          | ,              | 光文      | 一郎          |                   |      |                       | -                                                        |
|    |              | ☑ 校長                                          | ☑担任                                                                                                    | ☑ 保護者                                    |                                                            | 校長名          |                | 光文      | 太郎          |                   |      | 上書き保存                 | - 19                                                     |
|    |              |                                               |                                                                                                    |                                          |                                                            |              |                |         |             |                   |      | 別名保存                  | [.) Ŭ                                                    |
|    |              | 画面にない項目を追加<br>(右クリックメニューで)                    | 回します。<br>「削除」を選択すると削                                                                                                    | 除されます。                                   | 項目の追加                                                      |              |                |         |             |                   |      | 閉じる                   |                                                          |

- ① 学年表示…編集する学年を選択します。
- ② 項目のページ選択…編集する項目のページを選択します。
- ③ 確定…内容が確定したらチェックを入れます。チェックを入れると画面右の学年の文字色が赤になり、 編集はできなくなります。(注)書式の配布には確定にチェックが必要です。
- ④ 表示形式…通知表の各項目の表示を単学期(1学期は1学期のみ表示)か,全学期(1,2,3学期の 全表示)かを選択します。
- ⑤ 表示項目の選択…口にチェックを入れた項目が表示されます。(レイアウト編集画面で確認できます。)
- ⑥ [編集]…各項目の詳細を編集する画面が起動します。
- ⑦ [項目の追加]…項目ページにない項目を新規追加したり、別ページの項目を移動したりできます。
- ⑧ 書式名…現在設定作業をしている書式名が表示されます。(新規作成の場合は保存後に表示されます。)
- ⑨ 基本フォント…通知表全体の書体を選択します。
- ① [書式のコピー]…一つの学年で作成した書式を他の学年にコピーして編集できます。
- ① [マス目表示]…レイアウト編集画面の背景の赤い点 10 個ごとにマス目の線を表示します。
- ① [拡大表示]…レイアウト編集画面の画面サイズを拡大で表示します。
- ⑬ 【拡張】…レイアウト編集画面が左側に拡張し、A3[1 枚形式]選択時には全画面が表示されます。
- ① 【ひとつ戻す】…オブジェクトの移動などで直前におこなった作業を元に戻します。
- ① 【学期変更】…レイアウト編集画面の学期表示を変更します。

(注)レイアウトは全学期共通です。変更した場合、全学期に適用されますのでご注意ください。

- (1) [用紙選択画面に戻る]…【STEP3】に戻ります。上書き保存をしていない場合、それまでに設定した内容は初期化(クリア)されます。
- ① [印刷]…設定した書式のイメージを印刷します。
- 10 [書式の配布]…学級担任に配布する書式データを書き出します。(1フォルダニ全学年用です。)
- ① [上書き保存][新規保存]…編集中の書式を保存します。[新規保存]では書式名を付けて、ひまわり先 生内に保存します。

### 「レイアウト編集画面」の基本操作

- ◆編集したい項目欄や文字・写真をクリックすると、 赤い枠が表示されます。(囲まれた部分をオブジ ェクトといいます。)
- ◆このオブジェクト内にマウスカーソルを合わせる と、十字の矢印に変わります。クリックしながら 動かす(ドラッグする)と、位置を移動することが できます。
- ◆オブジェクトを囲んだ赤い枠の線上にカーソルを 合わせると、たて・横・斜めの矢印に変わります。 そのままドラッグするとオブジェクトの拡大・縮 小ができます。
- ◆オブジェクトの内側にピンク色の線が表示される 場合は幅や高さの調整が可能です。ピンク色の線 上にカーソルを合わせると、黒い十字の矢印に変 わります。そのままドラッグすると幅や高さの変 更ができます。

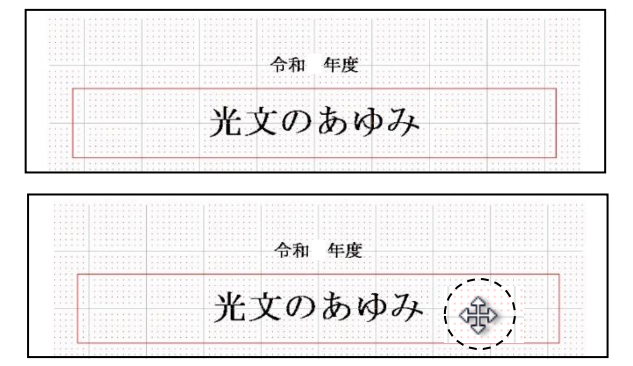

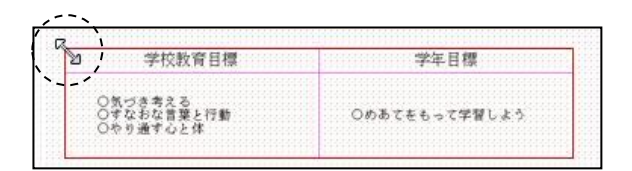

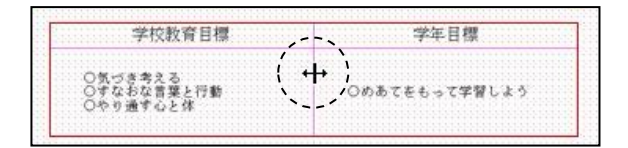

ワンポイント! オブジェクトの操作・編集の便利機能

### <オブジェクトの複数選択>

複数のオブジェクトを同時に移動する場合は, オブジェクトをまとめてドラッグして選択し ます。それぞれのオブジェクトが赤い枠に囲 まれていることを確定して,十字の矢印をド ラッグして移動します。

#### <オブジェクトの右クリック>

オブジェクト上の右クリックメニューに,「編 集」「背面へ移動」「最背面へ移動」等が表示さ れます。選択したオブジェクトを全面・背面に 移動することができます。

不透過は、オブジェクトを重ねた場合、前面の オブジェクトを不透過で表示させることがで きます。

### <オブジェクトのダブルクリック>

 千代田区立光文小学校

 学年・組
 第5学年1組1番

 児童名
 光文三郎

 担任名
 光文一郎

 校長名
 光文太郎

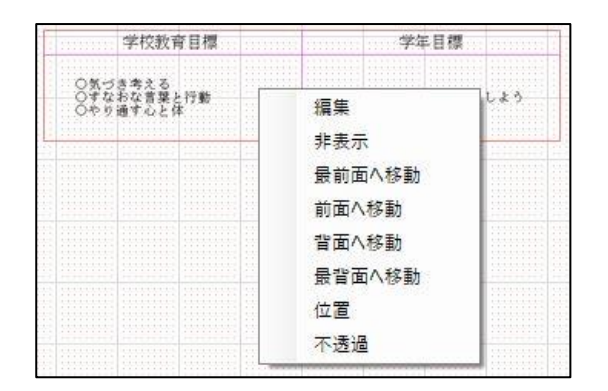

メイン画面の左にある[編集]ボタンや右クリックメニューでも詳細編集画面が起動しますが、 直接オブジェクトをダブルクリックしても詳細編集画面を起動することができます。

### 4.「表紙」の作成

◆通知表の「表紙」の編集を行います。(A4/4 枚形式の場合)

#### 【表紙の編集画面】

| 表     | 紙 学習のようす 🖻                                     | 学校生活のようす             | 修了証                   |        |            |                       | 表示する学                                 | 肌切り        | <b>替え:</b> | 1学期 ~ | 福空            |
|-------|------------------------------------------------|----------------------|-----------------------|--------|------------|-----------------------|---------------------------------------|------------|------------|-------|---------------|
|       | 【表紙】                                           | ③【表示形式】              | ○学期表                  | 页 ⑧年間  | 表示         |                       |                                       |            |            |       | 書式の北          |
| -     | <ul> <li>Aパターン</li> <li>学校教育日標/学年日#</li> </ul> | ○ Bバタ<br>■あい)(学校教育   | リーン                   |        | ·ン<br>まあい) |                       | 合和                                    | 年度         |            |       | 1年            |
|       | +1X4X F 01#/++01                               | ±0007 (∓1x4xH        | 口1魚/ 子午口1魚/み          |        | × 40-57    | د ا                   | 光文の                                   | 新城         | 72         |       | 2年            |
| 1     | ☑年度                                            | 令和3年度                |                       |        | 扁先         | ,                     |                                       | ~ ,        | ,<br>,     |       | 3年            |
|       | ☑通知表の名称                                        | 光文のあゆみ               |                       |        |            | 学校教育目                 | 標                                     |            | 学年目標       |       | (4年           |
|       | ☑ 学校名                                          | 千代田区立光               | 文小学校                  |        |            | 〇気づき考える<br>〇寸なおな言葉と行! |                                       | 00.57      | をもって学習し    | 23    | 5年            |
|       | ☑ 学校教育目標                                       | ○気づき<br>○すなお<br>○やり通 | 考える<br>な言葉と行動<br>す心と体 | 1      |            | 111111                | 101                                   | SAS.       | XA.        |       | 7月非表          |
|       | ☑学年目標                                          | ○めあて                 | をもって学習                | しよう    |            |                       | A Anna                                | J.         |            |       | 拉大表示          |
|       | ☑学年・組を表示                                       | □学年を表示               | □組を表示                 | ☑ 児童名を | 表示         |                       | P.                                    | - Univ     |            |       | 拉張            |
|       | ☑出席番号を表示                                       | ☑担任の名前               |                       | □児童ふり  | がな         |                       | 1 and                                 | 18         | -          |       | ひとつ戻す         |
|       | ☑校長の名前                                         | 光文 太郎                |                       |        |            |                       |                                       | lih. '     |            |       |               |
|       | ⊻ 画1家 1                                        | 設定済                  | 読み込み                  | クリア    |            | 千                     | 代田区立)                                 | 七文小        | 学校         |       | 画面に買          |
|       |                                                | TRUE                 | 高ルのナルムのナ              | 2.97   |            | 学年・組                  | 第 5                                   | 学年14       | al 1 番     |       | 印刷            |
|       | □出欠の記録 ——                                      | 月別                   | ○学期別                  | ĥ      | 扁集 一       | 児童名                   |                                       | 光文 三       | EAS        |       | 書式の配す         |
|       | - 認印                                           |                      |                       |        | 島年 -       | 担任名                   |                                       | 光文 -       | -85        |       |               |
|       | <br>☑ 校長                                       | ☑ 担任                 | ☑ 保護者                 | ŕ      |            | 故長久                   |                                       | ** +       | - DK       |       | 上書き保          |
| 1 H L |                                                |                      |                       |        |            | UJKA                  | · · · · · · · · · · · · · · · · · · · | <i>L X</i> | CHD        |       | <b>影比名(星衣</b> |

◆表紙作成の手順

- ① 「表紙」タブをクリックします。
- ② 「学年」を選択します。(注)書式は学年ごとに設定する必要があります。はじめに一学年の書式を 作成した後、書式のコピーを使って他の学年の書式を作成することをお勧めします。
- ③ 「表示形式」を選択します。
- ④ ABC の各パターンから表紙のイメージに近いものを選択します。
   (注)作成途中でパターンを変更するとそれまでに編集した内容は初期化されます。はじめに各パターンの内容
   をご確認のうえ、パターンを選択してください。(パターンにない項目も後から追加することはできます。)
- ⑤ 「年度」~「認印」までの各項目を編集します。
  - ・表示したい項目は左の口にチェックを入れ、それぞれの内容を編集します。
  - ・レイアウト編集画面でサイズや位置等のレイアウトを編集します。
  - ・フォントサイズなど詳細に編集したい場合は、「編集」ボタンをクリックして、「表紙の編集」画
     面(詳細編集)で編集します。(次ページ参照)
  - ・画面にない項目は [項目の追加]で追加します。(p23参照)

⑥ 【表紙の編集画面(詳細編集)】

| 表紙の編集                                                                                                    | ]                            |
|----------------------------------------------------------------------------------------------------|------------------------------|
| 項目別設定                                                                                                    |                              |
| ☑ 年度 令和 年度 フォントサイス <sup>2</sup> 18 pt □ 罫線 スタイル<br>☑ 通知表の名称                                                                                                    |                              |
| <ul> <li>●内容 光文のあゆみ みりがれ* 36 pt MS 明朝 マ</li> <li>□野線 スタイル</li> </ul>                                                                                                    | メイン画面同様に年度、通知表の              |
| ●画像         未設定         読み込み         クリア                                                                                                    | い 日前寺の補業がてきなり。               |
| ✓学校名 千代田区立光文小学校<br>24.04 □罫線 2.5.7.10                                                                                                    | トサイズを変更できます。                 |
| ☑ 学校教育目標 学校教育目標 フォントサイス* 15 pt 内容フョント 13 pt                                                                                                    |                              |
| ○気づき考える<br>○すな方な言葉と行動<br>○やり通す心と体                                                                                                    |                              |
| 1年 2年 3年 4年 5年 6年                                                                                                    |                              |
|                                                                                                    | 学年ごとにタブを切り替えて全               |
| マート         マート         マート </td <td>学年の「学年目標」が入力できま</td> | 学年の「学年目標」が入力できま              |
| 内容             ご 罫線           スタイル <th< th=""> <th< th=""> <th< th=""> <!--</td--><td>す。必要に応じてフォントサイス<br/>を変更できます。</td></th<></th<></th<>                                                                                                    | す。必要に応じてフォントサイス<br>を変更できます。  |
| ✓学年・組 外仙名 学年・組 フォンサイズ 18 pt 内容フォント 18 pt ✓ 野線 スタイル                                                                                                    |                              |
| □ チキ □ 昭 図 四端 曾ラ<br>「児童名 外(Na 児童名 フォン)炒(2° 18)pt 内容 フォント 18 pt 図 罫線 スタイル                                                                                                    |                              |
| □児童ふりがな ŷſhi名 児童ふりがな フォンサイズ 18 pt 内容フォント 18 pt ▽野線 スタイル                                                                                                    |                              |
| □ 2月任の名前 9/14名 担任名 フォントサイス* 18 pt □ 四部 18 pt □ 3番線 スタイル                                                                                                    | 全項目の設定が完了したら[閉じ              |
| ☑ 权長の名前 9/14名 校長名 フォントウ(ズ 18 pt 内容フォント 18 pt ☑ 罫線 スタイル<br>校長の名前 光文 太郎                                                                                                    | る〕をクリックして、メイン画面に             |
| ● 図画像 1 設定済 読み込み クリア                                                                                                    | 戻ります。                        |
| □画像 2 未設定 読み込み クリア 閉じる                                                                                                    |                              |
| • <u>·</u> ···································                                                                                                    | -                            |
|                                                                                                    |                              |
| ワンポイント! 画像設定を使った便利機能                                                                                                    |                              |
| ◆次のような場合の使用方法をご紹介します。                                                                                                    |                              |
| <例 1> <u>表紙に校舎の写真と校章を入れたい。</u>                                                                                                    |                              |
| ①「画像 1]で「読み込み」ボタンをクリックして学校の写真                                                                                                    | データを選択します。                   |
| ②「雨傍の」で「詰み込み」ボタンをクリックして松音データ                                                                                                    | を選択します                       |
|                                                                                                    |                              |
| (注)それそれ読み込みかできるテータは gif, jpg, jpeg, bmj<br>ただし Windows7 では gif 形式のデータは読み込みができ                                                                                                    | o, phgの合画像形式のテータです。<br>きません。 |
| <例2>パソコンに入っていないフォントを通知表の名称(                                                                                                    | 文字)に使いたい。                    |
| ①編集項目の「通知表の名称」の口のチェックをはずしま                                                                                                    | ्रेच.                        |
| ②別途,通知表の名称(文字)をgif.ipg.ipeg.bmp.p                                                                                                    | ng の各画像形式で画像化します。            |
| ③「雨傍1]で「読み込み」ボタンをクリックして雨傍化した                                                                                                    | 名称データを選択して配置します              |
|                                                                                                    |                              |
|                                                                                                    |                              |
| ワンポイント! 保存機能と書式のコピー機能                                                                                                    |                              |
|                                                                                                    |                              |
| ◆表紙が完成したら、「新規保存」ホタンをクリックして、名                                                                                                    | 前を付けて保存することをお勧めしま            |
| す。一度名前を付けて保存をしたら,以降,編集途中で[_                                                                                                    | と書き保存]ボタンをクリックして,途           |
| 中の作業を保存することができます。                                                                                                    |                              |
| ◆表紙や修了証は学年で同じレイアウトを使用することが                                                                                                    | 名いので 一学年分が確定したら[書式           |
|                                                                                                    | タリのし、 チャカル値をしたりに言い ・         |
| ◆ 武廠(で) 「 ここう 中 こうじ イ ア クト と 反 パ り ひ こ こ か                                                                                                    | コピーすることで作業時間を大幅に知            |
| のコピー]ボタンをクリックして,他学年または全学年に<br>縮することができます                                                                                                    | コピーすることで作業時間を大幅に短            |

### 5.「学習のようす」の作成

◆通知表の「学習のようす」の編集を行います。(A4/4 枚形式の場合)

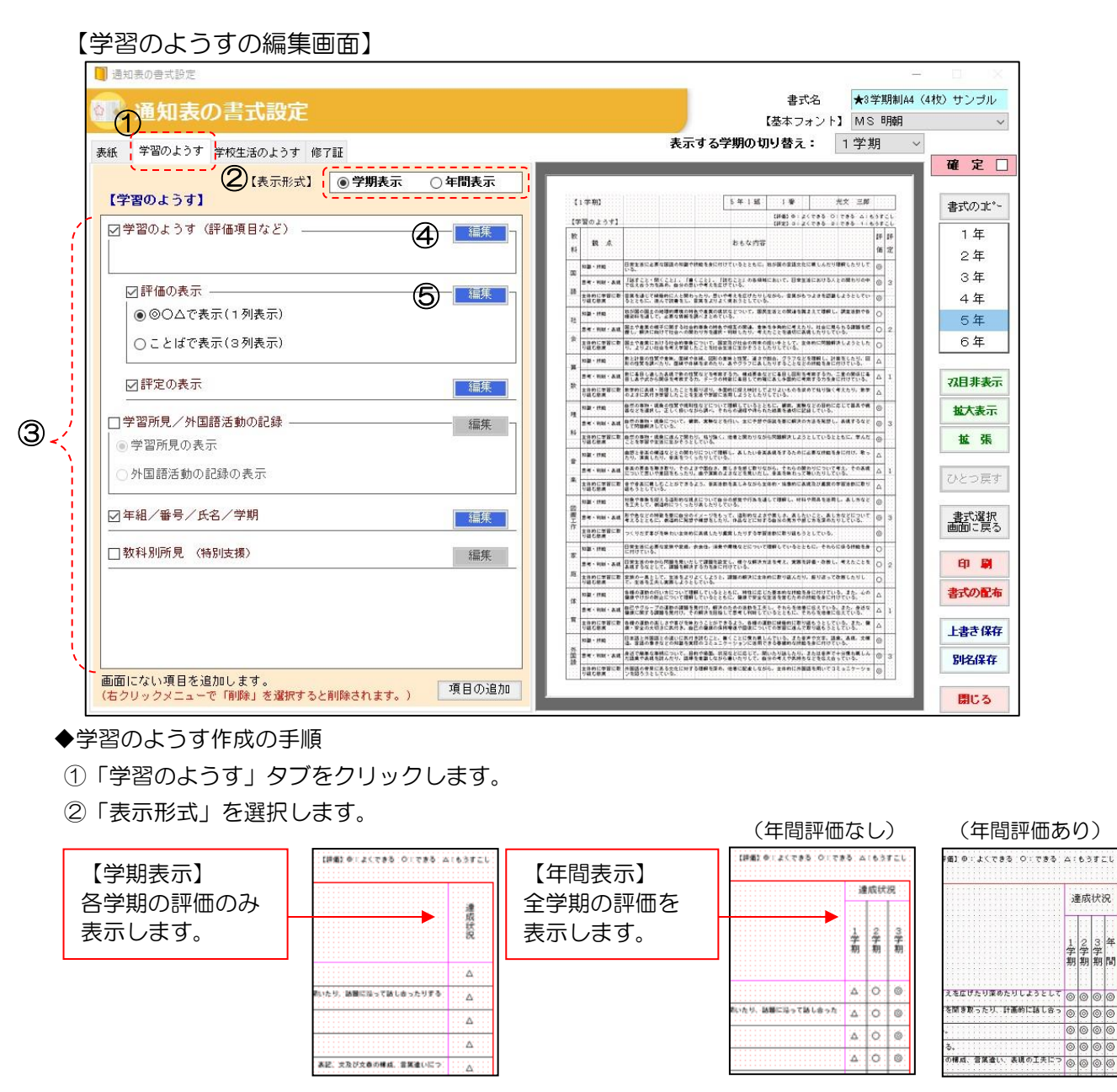

※【年間表示】を選択した場合,年間評価の表示の"あり""なし"を選ぶことができ,"あり"の場 合,「1 学期,2 学期,3 学期,年間」または「1 学期,2 学期,年間」を選択できます。

③「評価項目など」~「年組/番号/氏名/学期」までの各項目を編集します。

- ・表示したい項目は左の口にチェックを入れ、それぞれの内容を編集します。
- ・「レイアウト編集画面」でサイズや位置等のレイアウトを編集します。
- ・フォントサイズなど詳細に編集したい場合は、「編集」ボタンをクリックして、各編集画面(詳細編 集)で編集します。(次ページ参照)
- ・画面にない項目は [項目の追加]で追加します。(p23参照)

④【「評価項目など」の編集画面(詳細編集)】

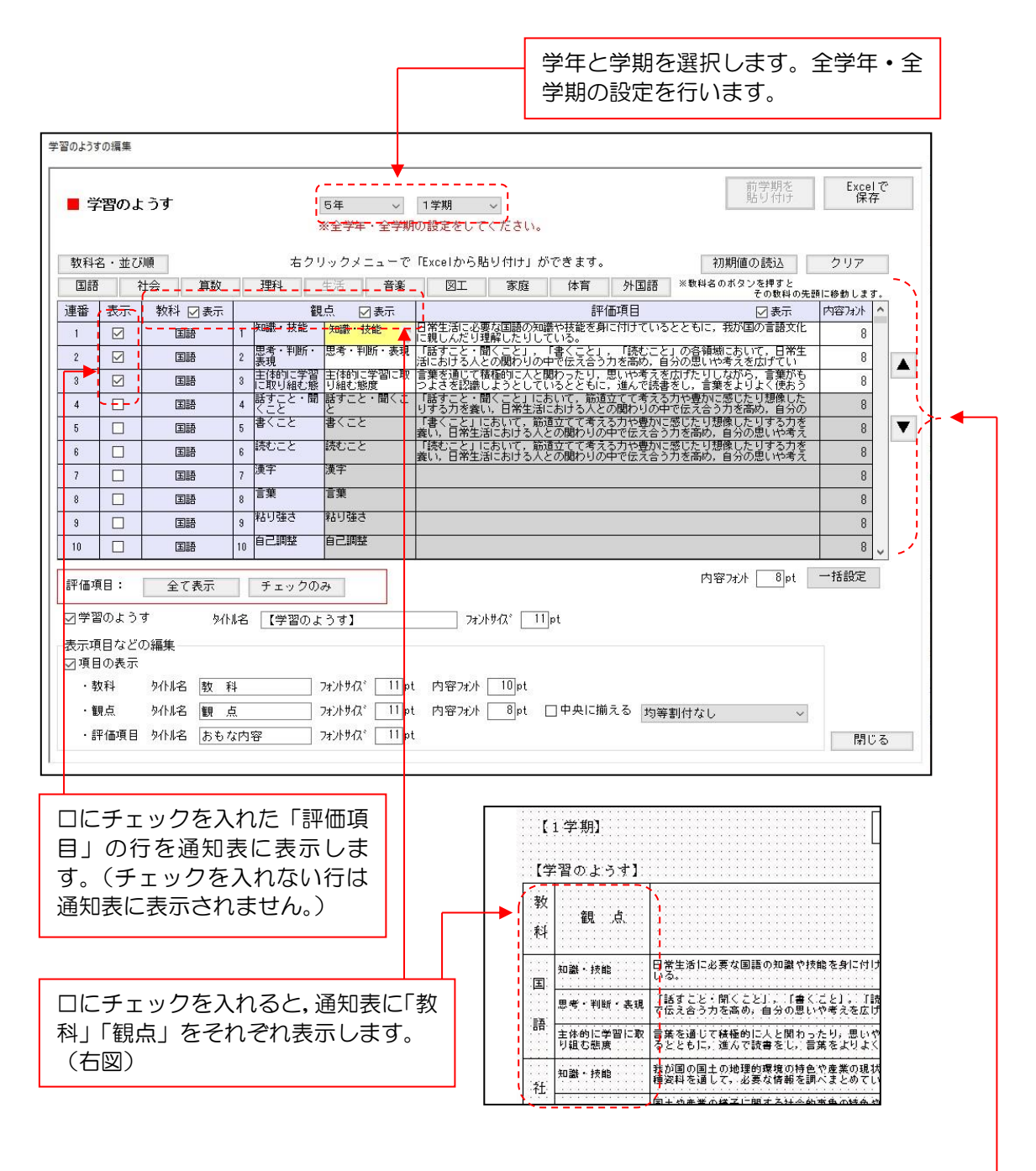

学期ごとに「観点」と「評価項目」を編集します。

・評価項目数は各教科とも最大25項目まで設定できます。

(注)観点欄の左に観点名のある評価はひまわり先生に入力したテストの評価とリンクしますが、「観点1」等で設定した評価項目はリンクしません。

- ・単元別の評価を設定することができます。(各単元テストの評価を通知表の評価項目とリンクします。)(p11参照)
- ・[教科名・並び順]で教科の並び順を変更することができます。
- ・評価項目の文言は Excel からの貼り付けや保存もできます。
- ・必要に応じて各評価項目は、内容フォントサイズを変更することができます。

通知表の評価項目と各単元テストの評価をリンクさせる、「単元評価」ができます。

### 【1】 通知表の書式責任者の作業

・通知表の書式設定の「学習のようす」の「評価項目など」の編集画面を表示します

| 学習のよ              | らすの編集  |                                                                                                    |                 |           |                  |                   |       |                |         |                      |                 |              |                 |
|-------------------|--------|----------------------------------------------------------------------------------------------------|-----------------|-----------|------------------|-------------------|-------|----------------|---------|----------------------|-----------------|--------------|-----------------|
|                   | 学習のよ   | うす                                                                                                    |                 | [         | 5年 〜<br>※全学年・全学期 | 1学期 〜<br>の設定をしてく) | ださい。  |                |         | 前学期を<br>貼り付け         | Excel で<br>保存   | 7            |                 |
| 教                 | 科名・並び  | 加頁                                                                                                    |                 | 右クリ       | リックメニューで         | 「Excelから貼り        | 付け」え  | <i>ができま</i> す。 |         | 初期値の読込               | クリア             |              |                 |
| E                 |        | 社会 算数                                                                                                    |                 | 理科        | 生活 音楽            |                   | 家庭    | 体育             | 外国語 ※数  | 科名のボタンを押すと<br>その教科の5 | E頭に移動します。       |              |                 |
| 連習                | い 表示   | 教科 ☑ 表示                                                                                                    | 1               | 観<br>夏点10 | 点 🛛 表示 🔪<br>顧点10 |                   |       | 評価             | 項目      | ☑ 表示                 | 内容7ォント ^        |              |                 |
| 16                |        | 算数                                                                                                    | 16              | 単元 1      | 整数と少数            | <br> 整数と小数の仕組。    | みについ  | て理解している。       | ,       |                      | 8               |              |                 |
| 17                |        | 身斑                                                                                                    | 10              | 単元2       | 直方体や立方体の         | 直方体・立方体の          | 体積の求  | め方について理        | 解している。  |                      | 0               |              |                 |
| 10                |        | 算数                                                                                                    |                 | 単元3       | 体積<br>比例         | 上側の関係につい          | て理解し  | τυ <u>δ</u> .  |         |                      | 0               | 2-           | •               |
| 20                |        | 算数                                                                                                    | 00 B            | 単元4       | かけ算・わり算          | 小数のかけ算・わ          | り算につ  | いて理解してい        | 3.      |                      | 0               |              |                 |
| 20                |        | 算数                                                                                                    | 40<br>0,1       | 単元5       | 単元5              |                   |       |                |         |                      |                 |              |                 |
| 21                |        | 算数                                                                                                    |                 | 単元6       | 単元6              |                   |       |                |         |                      | 0               |              |                 |
| 22                |        | 「「「」」の「「」」の「「」」の「「」」の「「」」の「「」」の「「」」の「」」の「」」の「「」」の「」」の」。 | 23              | 単元 7      | 単元7              |                   |       |                |         |                      | 8               |              |                 |
| 24                |        | 「日本                                                                                                    | 24              | 単元8       | 単元8              |                   |       |                |         |                      | 8               |              |                 |
| 25                |        |                                                                                                    | 25              | 単元9       | 単元9              |                   |       |                |         |                      | 8               |              |                 |
| 1                 | /      |                                                                                                    |                 |           | <u></u>          | -                 |       | -              |         |                      |                 |              |                 |
| 評イ                | 西項目:   | 全て表示                                                                                                    |                 | チェックの。    | 73               |                   |       |                |         | 内容对小opt              | 一括設定            | <u>E</u>     |                 |
|                   | 学習のよう  | র ৯/                                                                                                    | 加名              | 【学習のよ     | うす】              | フォントサイ            | ג 🔢   | pt             |         |                      |                 |              |                 |
| 表示                | (項目など) | の編集                                                                                                    |                 |           |                  | 10                | 10    |                |         |                      |                 |              |                 |
|                   | 頁目の表示  |                                                                                                    |                 |           |                  |                   |       |                |         |                      |                 |              |                 |
|                   | ・教科    | 外化名教                                                                                                    | 科               |           | フォントサイズ 11pt     | t 内容フォント 🗌        | 10 pt |                |         |                      |                 |              |                 |
|                   | ・観点    | 外加名 観                                                                                                    | 点               |           | フォントサイズ 11pt     | t 内容フォント 🦳        | 8 pt  | □中央に揃え         | る 均等割付け | なし ~                 |                 |              |                 |
|                   | ・評価項目  | 外州名 おも                                                                                                    | な内容             | 2         | フォントサイズ 11pt     | t                 |       |                |         |                      | 閉じる             | 5            |                 |
|                   |        |                                                                                                    |                 |           |                  |                   |       |                |         |                      |                 |              |                 |
|                   |        |                                                                                                    |                 |           |                  |                   |       |                |         |                      |                 |              |                 |
| 夂                 | 数利の    | ) 尚元 1 :                                                                                                    | から              | 、田宁、      | 20 までの           | 20 頂              | ]     |                |         | 単元の単元                | 「山肉の」           | ≣₩ÆT         | 百日友             |
|                   |        | ノギルーク                                                                                                    | リッ <u>し</u>     |           |                  | ノZU 頃<br>F        |       |                |         | ギルのギル                |                 | 5半1111-1     | 東日でノ            |
|                   | い中ア    | て言半1回のし言                                                                                                    | <del></del> #1Ш | 頃日C       | _なりま 9           | •<br>•            |       |                | ЛС      | レまり。                 |                 |              |                 |
| 表表                | 示」に    | チェック                                                                                                    | をフ              | しれて,      | 評価項E             | 夏を入力              |       |                |         |                      |                 |              |                 |
| しま                | す。)    |                                                                                                    |                 |           |                  |                   | ΙΓ    | ふ<br>品<br>「    | 主に出る    | テクたまテ                | オス坦イ            | >1+          | 「匋占             |
| 見点                | 別の評    | 平価項目の                                                                                                    | D表              | 示にチ       | - エックタ           | F入れて              |       |                |         |                      | 9 ② 吻 □<br>「士一」 | コロス,<br>の ロリ | 「 館兄 帰_<br>」ー ー |
| いス                | 、提合に   | 1 組占日                                                                                                    | بر<br>سل ال     | 尚규모       | 山の夕河田            | 「百日友              |       | 傾に             | 甲元名な    | き人刀し,                | 表示」             | IJП          | こナエ             |
| / 1~~~~<br>/++ ≘− | 」」オフィ  | ひ,町床に<br>- レガズ:                                                                                                    | ビー              | キルの       |                  | リタロク              |       | クを             | 入れます    | す。                   |                 |              |                 |
| 井吉C               | 1900   | ここかで                                                                                                    | 23              | 9°1       |                  | で衣示               | ΙL    |                |         |                      |                 |              |                 |
| でき                | るのに    | は25項                                                                                                    | 33              | そでです      | ₹.               |                   |       |                |         |                      |                 |              |                 |
|                   |        |                                                                                                    |                 |           |                  |                   |       |                |         |                      |                 |              |                 |

### 【2】通知表の作成者(学級担任)の作業

 ・学級担任は、通知表の書式責任者から配布された通知表の書式の評価項目に対して、それぞれの単元 テストの評価をリンクする作業を行います。これにより各単元テストの評価を通知表の評価項目に 対応した評価として通知表に貼り付けることができます。

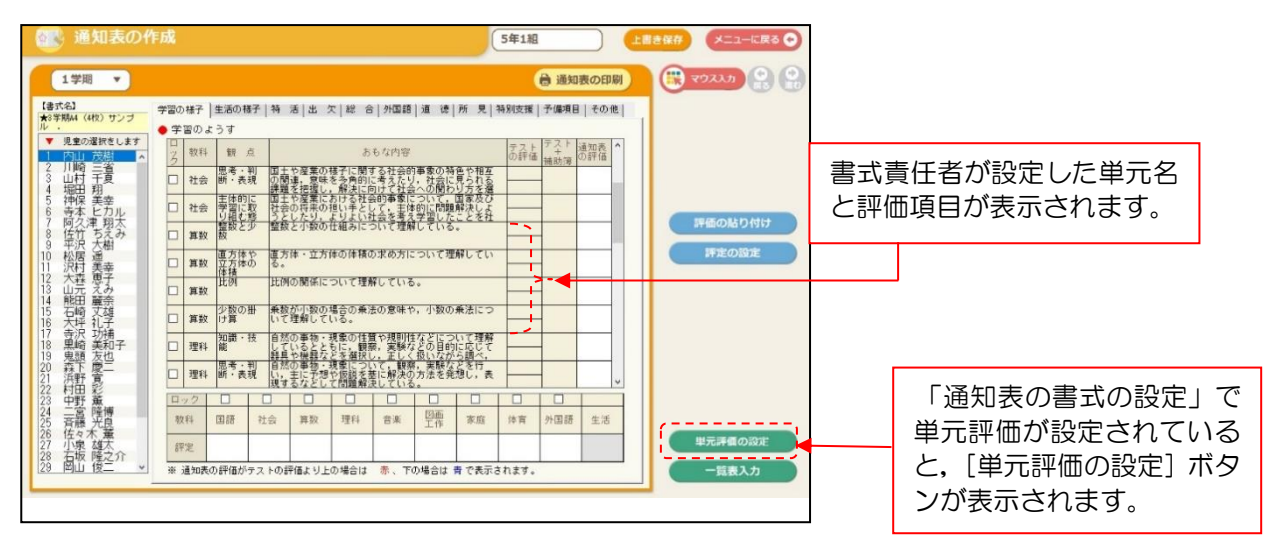

.....

【通知表の作成(学習のようす)画面】

①学級担任はひまわり先生を起動し、【1】で通知表の書式責任者が作成した通知表の書式を取り込み、 書式を選択します。(取り込み方法は『通知表の作成マニュアル(学級担任用)』p2参照)

- ②「通知表の作成」の「学習のようす」編集画面を表示します。(上図)
- ③ [単元評価の設定] ボタンを押して「単元評価の設定」画面を表示します。(下図)

| 💽 通知表の作成                                                                             | 【単元評価の設定】                                                                                                    | <b>*</b> †72 | セル 🗙 登録して戻る 🔶                                   |
|--------------------------------------------------------------------------------------|----------------------------------------------------------------------------------------------------|--------------|-------------------------------------------------|
| 1学問         算数           光文テストや自作テストなど         0左の単元名を遵択します。           ②1~10の単元グループ欄 | - 機敢のテストをひとつの単元として設定し,ま<br>にドラッグ&ドロップします。                                                                                                    | とめて集計・評価します。 | 入力方法の説明<br>「単元の範囲選択」<br>ードラッグ<br>「ドラッグ」         |
| 単元名<br>北例<br>まとめ1 たしかめよう                                                             | 整数と小数<br>1<br>整数と小数<br>かけ算・わり算<br>かけ算・わり算<br>なのわり算<br>合同な図形<br>合同な図形<br>合同な図形<br>合同な図形<br>金市体・立方体<br>4<br>重方体や立方体の体積<br>へ<br>、 、 、 、 、 、 、 、 、 、 、 、 、 、 、 、 、 |              | - + - AW BERGEN<br>→ Q r I + - + クリック<br>未設定に戻す |
|                                                                                      | 5                                                                                                    | 10           |                                                 |

④教科タブで単元評価が設定されている教科を選択します。

⑤画面左の「単元名」にある単元テストの単元を、画面右に表示されているそれぞれの単元欄にマウ スでドラッグ&ドロップします。1つの評価項目に対して複数の単元テストの評価をまとめて設定 することができます。(複数の単元テストの得点を合算して評価を算出します。)

⑥設定が完了したら[登録して戻る]ボタンを押して「学習のようす」画面に戻り,評価の貼り付け 等を行った後に編集を行います。

### ワンポイント! テストで集計する観点と書式設定する観点との対照表

| $\square$           | 得点入力の際 |               | 通知表に貼り付けた際    |
|---------------------|--------|---------------|---------------|
|                     | の観点・領域 |               | に反映する観点       |
|                     | 知·技    | ]             |               |
|                     | 漢字     | ┢             | 知識·技能         |
| 玉                   | 言葉     | J             |               |
|                     | 思·判·表  | 7             |               |
|                     | 話す・聞く  | Ļ             | 田老、刘松、丰田      |
| 語                   | 書く     |               | 志考 刊          |
|                     | 読む     |               |               |
|                     | 態度     | $\Rightarrow$ | 主体的に学習に取り組む態度 |
| ÷1                  | 知·技    | ⇒             | 知識·技能         |
| 11<br>  스           | 思·判·表  | $\Rightarrow$ | 思考·判断·表現      |
|                     | 態度     | ⇒             | 主体的に学習に取り組む態度 |
| 皆                   | 知・技    | $\Rightarrow$ | 知識·技能         |
| <del>月</del><br>  数 | 思·判·表  | $\Rightarrow$ | 思考·判断·表現      |
| <u></u>             | 態度     | $\Rightarrow$ | 主体的に学習に取り組む態度 |
| I⊞                  | 知・技    | $\Rightarrow$ | 知識·技能         |
| <u></u> 生 利         | 思·判·表  | $\Rightarrow$ | 思考·判断·表現      |
| 17                  | 態度     | $\Rightarrow$ | 主体的に学習に取り組む態度 |
|                     | 知·技    | ]             |               |
|                     | 知/聞く   |               |               |
|                     | 知/話す   | ŀ             | 知識·技能         |
| 外                   | 知/読む   |               |               |
|                     | 知/書く   |               |               |
| 国                   | 思·判·表  | ]             |               |
|                     | 思/聞<   |               |               |
| 語                   | 思/話す   | F             | 思考·判断·表現      |
|                     | 思/読む   |               |               |
|                     | 思/書く   | J             |               |
|                     | 態度     | ⇒             | 主体的に学習に取り組む態度 |

※文中では,

知識•技能•••知技

思考・判断・表現・・・思判表

主体的に取り組む態度・・・態度 と表記しています

### 国語

例)テスト観点の知技「漢字」の評価は、書式設定の観点「知技-知技」、「知技-漢字」 どちらにも評価が反映されます。

### 外国語

例)テスト観点の思判表「話す」の評価は、書式設定の観点「思判表-思判表」、 「思判表-話す」どちらにも評価が反映されます。

ただし、通知表の評価を指導要録に貼付ける際、外国語の「話す」「聞く」「読む」 「書く」は貼りつきません。

⑤【評価の表示の編集画面(詳細編集)】

(1) 表示形式が「学期表示」の場合

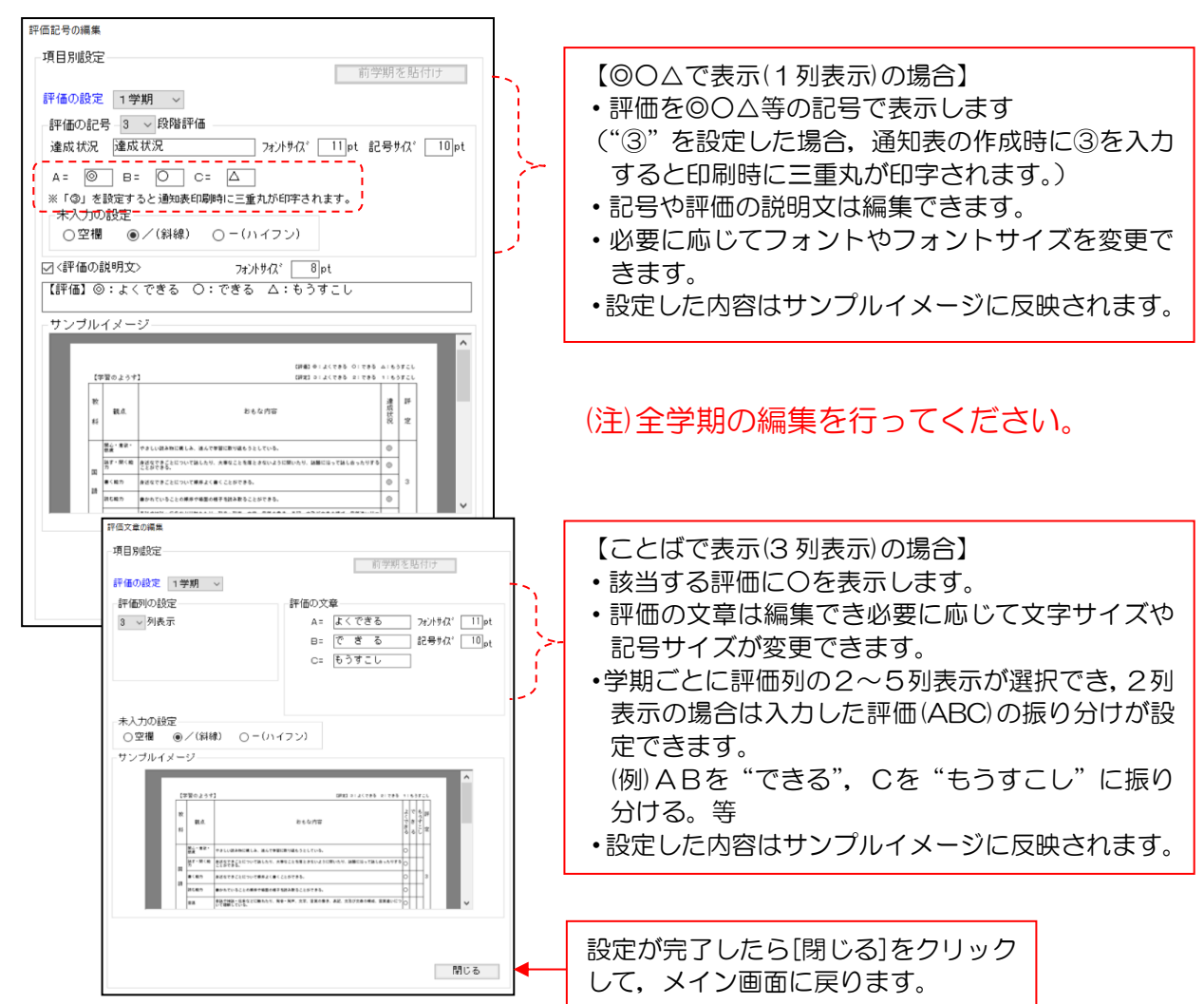

### (2) 表示形式が「年間表示」の場合

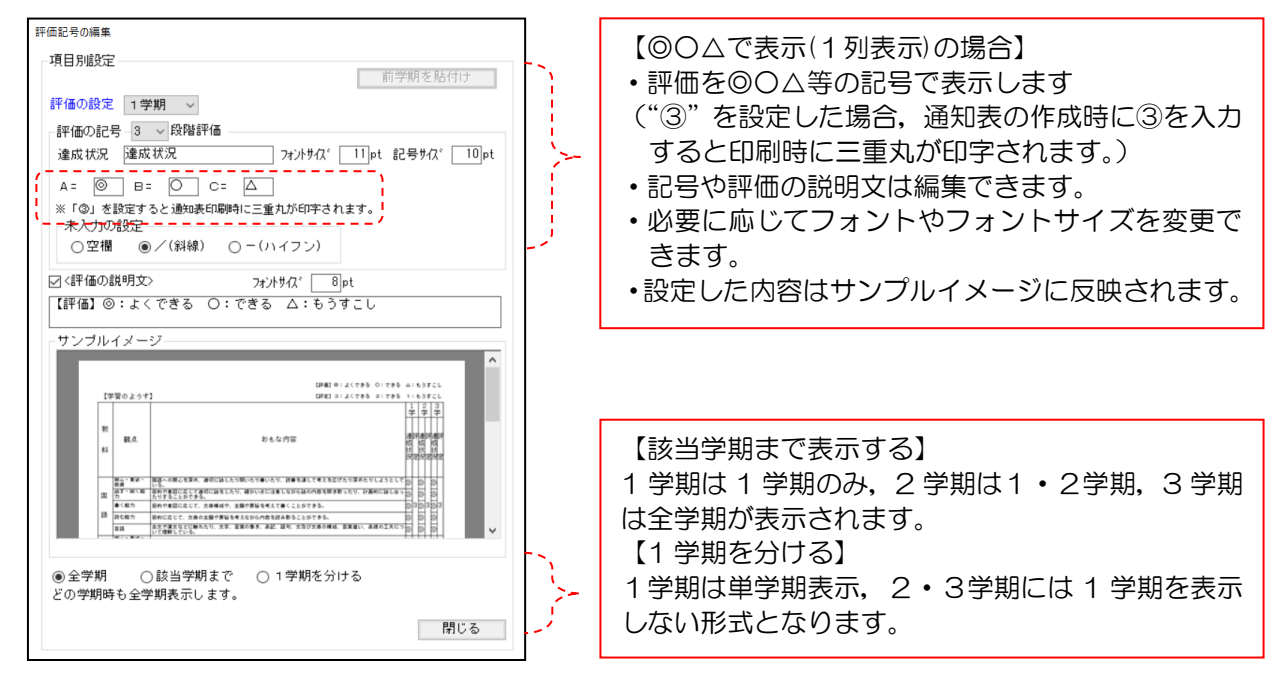

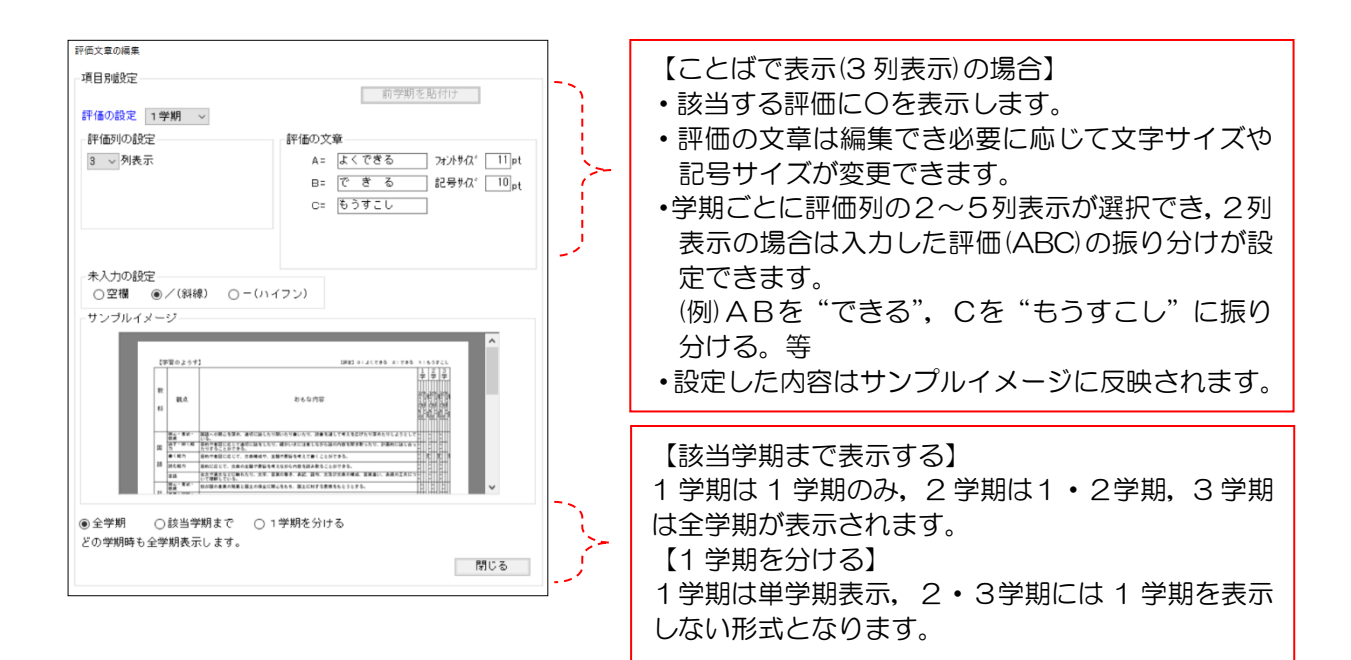

#### ワンポイント! 入力された文字枠の列幅の調整 〈、「学習のようす」観点と評価項目の幅調整〉>> レイアウト編集画面(プレビュー画面)でピンク [1学期] 色の線を左右にドラッグすることで、入力され 5年1組 主要 光文 三郎 た文字(評価項目)が枠にきちんと収まっている 【学習のようす】 かどうかを確認しながら,簡単に調整すること ができます。 較 観点 おもな内 25 1 開設 の間心を開め、通りに話したり聞いたり書いたり、ま **BUS** ..... 語言・葉く着 力 ●料や美田に応じて適切に話をしたり、細かい水に注意しな あったりまることができる。 10 書く称わ 自動や素図に応じて、次自様成や、主語や実証を考えて書く 題、読む時方 目的に応じて、大幸の定職や男旨を考えながら内容を読み更 古交や漢文などに触れたり、文字、言葉の巻き、表記、語り ついて理解している。 215 関心・重欲・ 祭練 我が聞の激素の発素と国土の保全に関心をもち、国土に対す WIRE -我が国の産業や国土の様子などの社会的事業の素味につい

### 6.「学校生活のようす」の作成

◆通知表の「学校生活のようす」の編集を行います。(A4/4 枚形式の場合)

【学校生活ようすの編集画面】

| 6        | <b>一</b> 加衣们言以設止        | 【基本フォント】 MS 明朝                                                                                                    |       |
|----------|-------------------------|----------------------------------------------------------------------------------------------------|-------|
| 3        | 表紙 学習のようす 学校生活のようす 修了証  | 表示する学期の切り替え: 1 学期 🛛 🗸                                                                                                    |       |
|          |                         |                                                                                                    | 確定    |
|          | (2)【表示形式】 ● 学期表示 ○ 年間表示 |                                                                                                    |       |
|          | 【学校生活のようす】              | 【1学期】 4 年 1 編 1 審 光文 三郎                                                                                                    | 書式の:  |
| 11       |                         | 【学校生活のようす】 (評判) キ・よくできる ロ・できる ム・もうすこし                                                                                                    |       |
| <i>i</i> |                         | (1) 数点 おもな内容 (2) (2) (2) (2) (2) (2) (2) (2) (2) (2)                                                                                                    | 1年    |
| :        |                         | 委求的な生活習慣 安全に努め、約や時間を有効に使い、私康正しく新聞のある生活をする。 💿                                                                                                    | 2年    |
| i        |                         | 健康・体力の向上 心身の健康に則ち付け、強約をする留晴を身に付け、党界に加速をする。 〇                                                                                                    | 3 年   |
| <u>!</u> | ☑ 特別の教科 道徳 (9) 編集       | 自生・自注 釣らの原標をちって進んで行い。最後度でわばり強くやり速す。 △                                                                                                    | 04    |
|          |                         | 資金幣 割分の運動に責任をもち、課せられた回転を調整をもって行う。                                                                                                    | 4年    |
| !        | ■ 2総合的な字習の時間 編集         | BIS                                                                                                    | 5年    |
|          |                         | 20月末・前六支援 自然の主命を大切にし、其中や自然のすばらしるに活動する。 の                                                                                                    | 6 年   |
| • []     |                         | 町坊・事位 動くことの大切さを知り、遠んで働くようにする。 〇                                                                                                    |       |
|          | □ 特別活動の記録               | 公正・公平 相手の立場に立って公正・公平に目前する。 △                                                                                                    | _     |
| i        |                         | 公共心・公使心 的意味特徴のきまりを守って公開を大切にし、人に思想をかけないように心静け、のびのびと生活 ◎                                                                                                    | 77日非  |
|          | ☑1本・安貞芸など ☑活動のよう 9      | 【特別の教料 道徳】                                                                                                    | ++++  |
|          |                         | CC5CCCCCCCCCCCCCCCCCCCCCCCCCCCCCCCCCCC                                                                                                    | 18.13 |
|          |                         | [総合的な学習の時間の記録]                                                                                                    | 扳     |
|          |                         |                                                                                                    |       |
|          |                         | Internet 000000000000000000000000000000000000                                                                                                    |       |
|          | ☑出欠の記録                  | [外間時後期の影響]                                                                                                    | 080   |
| i        |                         | 100 - 180 000000000 1 00000000 2 00000000 3 000000000 4                                                                                                    |       |
|          | Crimin Crimini          | ##-##F-## 000000000100000000000000000000000000                                                                                                    | 黄式道   |
| i        | □認印                     | 王(#7): 平前: 000000000 1 0000000 2 0000000 3 00000000 4                                                                                                    | 画面に   |
| : [      | マ校長 マ相任 マ保護者            | [特別消動の記録] [治欠の記録]                                                                                                    |       |
|          |                         |                                                                                                    | ED .  |
| !        | 「詰まの一般」                 | 「「「「「」」」」」 「「」」」」 「「」」」 「「」」」 「「」」」 「「」」」 「「」」」 「「」」」 「」」 「」 「 | -     |
|          |                         | クラフタ語 アシオークラク O<br>要出来目数 20 20 20 20 20                                                                                                    | 者」(の) |
|          |                         | #B0.4.3+ 0002000000000000000000000000000000000                                                                                                    |       |
|          |                         | (HOMME, 10 HO 20 10 10 10 10 10 10 10 10 10 10 10 10 10                                                                                                    | 上書き   |
| -        | □ 交流学級担任からの所見 (特別支援) 福度 |                                                                                                    |       |
|          | 1++                     | 000000000000000000000000000000000000000                                                                                                    | 別名係   |

◆学校生活のようす作成の手順

①「学校生活のようす」タブをクリックします。

②「表示形式」を選択します。

- ③「評価項目など」~「年組/番号/氏名/学期」までの各項目を編集します。
  - 表示したい項目は左の口にチェックを入れ、それぞれの内容を編集します。
  - ・プレビュー画面でサイズや位置等のレイアウトを編集します。
  - ・フォントサイズなど詳細に編集したい場合は、「編集」ボタンをクリックして、各編集画面(詳細編集)で編集します。(次ページ参照)
  - ・画面にない項目は [項目の追加]で追加します。(p23参照)

| 学校生活のようず編集                                                                                                    |                                                                                                    |                                 |
|----------------------------------------------------------------------------------------------------|----------------------------------------------------------------------------------------------------|---------------------------------|
| 学校生活のようす         医年         1 学朋、         日学朋会         日学朋会         日学朋会         日学朋会         日学朋会         日学朋会         日学朋会         日学朋会         日学朋会         日学朋会         日学朋会         日学朋会         日学朋会         日学朋会         日学朋会         日学朋会         日学朋会         日学問会         日学問会         日学問会         日報         日報         日         日報         日報         日         日 <th><ul> <li>評価の記号</li> <li>前学期を貼付け</li> <li>1学期 ◆</li> <li>●記号で表示 ○ことばで表示</li> <li>評価 評価 pt</li> <li>すがりが、 ③pt 記号りが、 10</li> <li>A = ● ■ ○ ○ ○ △</li> <li>* (○」を設定すると認知表印刷中に</li> <li>・未入力の設定</li> <li>●空個 ○ / (料線) ○ - (ハイフン)</li> <li>評価の認知(1 学期)</li> <li>●空個 ○ / (料線) ○ - (ハイフン)</li> <li>評価の認知(1 学期)</li> <li>●空個 ○ / (料線) ○ - (ハイフン)</li> <li>評価の認知(1 学期)</li> <li>●空個 ○ / (料線) ○ - (ハイフン)</li> <li>評価の認知(1 学期)</li> <li>○ 素示する</li> <li>【評価 ○ ○ : とくできる ○ :<br/>できる △ :: もうすこし</li> <li>?す汁りが、 ⑧pt</li> </ul></th> <th>p14 ⑤【評価の<br/>示の編集画面(詳<br/>編集)】参照</th> | <ul> <li>評価の記号</li> <li>前学期を貼付け</li> <li>1学期 ◆</li> <li>●記号で表示 ○ことばで表示</li> <li>評価 評価 pt</li> <li>すがりが、 ③pt 記号りが、 10</li> <li>A = ● ■ ○ ○ ○ △</li> <li>* (○」を設定すると認知表印刷中に</li> <li>・未入力の設定</li> <li>●空個 ○ / (料線) ○ - (ハイフン)</li> <li>評価の認知(1 学期)</li> <li>●空個 ○ / (料線) ○ - (ハイフン)</li> <li>評価の認知(1 学期)</li> <li>●空個 ○ / (料線) ○ - (ハイフン)</li> <li>評価の認知(1 学期)</li> <li>●空個 ○ / (料線) ○ - (ハイフン)</li> <li>評価の認知(1 学期)</li> <li>○ 素示する</li> <li>【評価 ○ ○ : とくできる ○ :<br/>できる △ :: もうすこし</li> <li>?す汁りが、 ⑧pt</li> </ul> | p14 ⑤【評価の<br>示の編集画面(詳<br>編集)】参照 |
| <ul> <li>学期ごとに「観点」「評価項目」と「評価の記号」等を</li> <li>・評価項目数は最大 25 項目まで設定できます。(表示<br/>評価項目を入力します。)</li> <li>・教科の並び順を変更することができます。</li> <li>・評価項目の文言は「学習のようす」同様 Excel からの<br/>ます。</li> <li>・必要に応じてフォントサイズを変更できます。</li> </ul>                                                                                                    | 編集します。<br>「にチェックを入れて,<br>D貼り付けや保存もでき                                                                                                    |                                 |

⑤【外国語活動の記録の編集画面(詳細編集)】

| 外国語活動の記録の編集<br>『項目分泌炎定                                                                                                    | ワンポイント!                                             |
|----------------------------------------------------------------------------------------------------|-----------------------------------------------------|
|                                                                                                    | 「外国語活動」の評価の表示項目を「3<br>観点形式」と「所見形式」を選択する<br>ことができます。 |
| 知識・技能 知識・技能 80 文字 10 pt 11 pt<br>思考・判断・表現 思考・判断・表現 80 文字 9 pt 11 pt<br>主体的に学習に取り組 化熔度 主体的に学習に取り組 80 文字 10 pt 11 pt<br>工体的に学習に取り組 9 作者を 0 位者を 77 がり 10 pt<br>サンゴルイメージ                                                                                                    |                                                     |
| 11201400 01<br>11201400 01<br>112014000000000000000000000000000000000 | 【所見形式】 (%需#/##==2#3)                                |
| 閉じる                                                                                                    |                                                     |

| ⑥ 【特別活動の記録の編集画面(詳細 |
|--------------------|
|--------------------|

| 特別活動の記録の編集                                                                      |                                       |
|---------------------------------------------------------------------------------|---------------------------------------|
| 項目別設定                                                                           |                                       |
| タイル名 【特別活動の記録】 フォントサイズ 11 pt                                                    |                                       |
| 1年 2年 3年 4年 5年 6年                                                               |                                       |
| ☑係・委員会など ※斜線・ハイフンは未入力時                                                          | 学年ごとにタブを切り替えて全学年の                     |
| 表示 項目 タイトル タイトルフォント pt 内容フォント pt 未入力                                            | 「特別活動の記録」が設定できます。                     |
| ✓         学級活動         ○         学級活動         10         9         空欄         ✓ | <ul> <li>・表示したい項目は左の口にチェック</li> </ul> |
|                                                                                 | を入れ、それぞれのタイトルを編集で                     |
| ✓     ソフノ活動     Vフノ活動     III     9     空欄       □     学校行事     10     9     空欄 | きます。                                  |
|                                                                                 | ・必要に応じてフォントサイズを変更                     |
| □内谷を甲央に擱える 図内谷を表示する 図計価を表示する                                                    | の反に応じてフォントノースと交叉                      |
| ☑ 活動のようす                                                                        |                                       |
| タイル名 活動のようす                                                                     |                                       |
| 目安の文字数 40 文字 フォントサイズ 10 pt 内容フォント 9 pt                                          |                                       |
| 標準に戻す                                                                           | ワンポイント!                               |
|                                                                                 |                                       |
|                                                                                 | 「項目の並び方」の選択表示がある項                     |
|                                                                                 | 目では、次のように表の内容の並び方                     |
| サンブルイメージ                                                                        | が選択できます。                              |
| •                                                                               |                                       |
| 【特別/活動の記録】<br>学校/活動 (##N ○                                                      |                                       |
| 現象会評額 平級委員会 ○      活動のようす                                                       |                                       |
| クラフ湾動 サッカークラゴ O                                                                 |                                       |
|                                                                                 |                                       |
|                                                                                 |                                       |
|                                                                                 |                                       |
|                                                                                 | 設定が完了したら[閉じる]をクリック                    |
| 閉じる ┥                                                                           | して、メイン画面に戻ります。                        |
|                                                                                 |                                       |
|                                                                                 | 1                                     |
| 【特別(消動の)記録】                                                                     |                                       |
| 学級活動 児童会運動 クラブ運動 運動のようす<br>0000000001000000000000000000000000000                |                                       |
| 保健係 ○ 学級責角会 ○ 学ジ <sup>カック</sup> ○ <sup>○330000000004</sup>                      |                                       |
|                                                                                 |                                       |
|                                                                                 |                                       |
|                                                                                 | ]                                     |

| ワンポイント! ひまわり先生との                                                       | 連動                                                                                                    |                                                                                                    |
|------------------------------------------------------------------------|----------------------------------------------------------------------------------------------------|----------------------------------------------------------------------------------------------------|
| ひまわり先生本体の「児童情報」<br>で入力することできる「出欠の<br>記録」「特別活動の記録」の項目<br>は、通知表レイアウトに表示す | 世欠の記録 (月別)     1学問     ・                                                                                                    | 6年1組         1月1日日         第         0         7         0         7         0         7         0         7         1         7         1         1         1         1         1         1         1         1         1         1         1         1         1         1         1         1         1         1         1         1         1         1         1         1         1         1         1         1         1         1         1         1         1         1         1         1         1         1         1         1         1         1         1         1         1         1         1         1         1         1         1         1         1         1         1         1         1         1         1         1         1         1         1         1         1         1         1         1         1         1         1         1         1         1         1         1         1         1         1         1         1         1         1         1         1         1         1         1         1         1         1         1         1 <th1< td=""></th1<>                                                                                                    |
| るここかでさま9。<br>- ベンキわりたたの「山坂の記録【日町】」                                     | 2 石川 漢 10         10         10         10         27 古列         27 古列         3         上村 漢 10         10         10         20 福内         20 福内         20 福内         20 福内         20 福内         20 福内         20 福内         20 福内         20 福内         20 岡田         5         38         4         10         10         10         10         10         20 岡田         30 向井         30 向井         31         31         31         31         31         31         31         31         31         31         31         31         31         31         31         31         31         31         31         31         31         31         31         31         31         31         31         31         31         31         31         31         31         31         31         31         31         31         31         31         31         31         31         31         31         31         31         31         31         31         31         31         31         31         31         31         31         31         31         31         31         31         31         31         31         31         31         31 | 通馬 10 10 10 10<br>第一月 10 10 10<br>第一月 10 10 10<br>第一月 10 10 10<br>第一月 10 10 10<br>第一月 10 10 10<br>10 10 10<br>10 10 10<br>10 10 10<br>10 10<br>10 10 10<br>10 10<br>10 10 10<br>10 10 10<br>10 10 |
| ・ひまわり元主の「出火の記録【月別】」<br>の入力画面(→)                                        | 24 借室 和美 18 18 18 18 18 18 18 18 18 18 18 18 18                                                                                                    |                                                                                                    |

⑦【総合所見の編集画面(詳細編集)】

| 総合所見の編集<br>- 項目別設定<br>タイトル名 【総合所見】 フォントサム* 11 pt<br>② 項目の表示<br>総合所見 総合所見 フォントサム* 10 pt | ワンポイント!                                                                                                    |
|----------------------------------------------------------------------------------------|----------------------------------------------------------------------------------------------------|
|                                                                                        | 入力文字を設定することができます。<br>フォントサイズと目安文字を設定する<br>ことで、学級担任が入力する所見が枠<br>に対して少なすぎたり、はみ出したり<br>することを防ぐことができます。目安<br>の文字数は、学級担任のひまわり先生<br>入力画面に表示されます。<br>(下のサンプルイメージでフォントサ<br>イズ・目安の文字数と入力欄のイメー<br>ジが確認できます。) |
| 開じる                                                                                    | 設定が完了したら[閉じる]をクリック<br>して、メイン画面に戻ります。                                                                                                    |

### ⑧【出欠の記録の編集画面(詳細編集)】

| 出欠の記録の編集                                                                                                    | ◆月別表示の場合                                                                       |
|----------------------------------------------------------------------------------------------------|--------------------------------------------------------------------------------|
| 田次の記録の編集            ・         ・         ・                                                                                                    | <ul> <li>各項目の表示・非表示を口のチェック</li> <li>で選択できます。また各タイトルやフォントサイズを変更できます。</li> </ul> |
| 9小兆名 【備考】 7ォントサイズ 11 pt ☑ 備考の学期の表示                                                                                                    |                                                                                |
| ☑項目の表示     表示項目の設定     1学期 ~       並び方     ○ → ● ↓     出欠の記録     4月 ~ ~ 7月 ~       □月の表示     □8月の表示     備考欄     1学期 ~     1学期 ~                                                                                                    | 選択した学期の通知表に表示する内容<br>を設定できます。                                                  |
| □ 年間合計 ☑ 日数の表示 ☑ 学期合計 ☑ 日数の表示<br>未入力月の設定<br>● 空増 ○ ○ (以(ス)) ○ ○ (ゼロ)                                                                                                    |                                                                                |
| サンブルイメージ<br>(点次の回時)                                                                                                    | 8月の表示方法を設定することができます。                                                           |
| 4         5         6         7         計           把集日款         20         20         20         20         20         20         20         20         20         20         20         20         20         20         20         20         20         20         20         20         20         20         20         20         20         20         20         20         20         20         20         20         20         20         20         20         20         20         20         20         20         20         20         20         20         20         20         20         20         20         20         20         20         20         20         20         20         20         20         20         20         20         20         20         20         20         20         20         20         20         20         20         20         20         20         20         20         20         20         20         20         20         20         20         20         20         20         20         20         20         20         20         20         20         20 <td>設定が完了したら[閉じる]をクリック</td> | 設定が完了したら[閉じる]をクリック                                                             |
| 閉じる 🔫                                                                                                    | して、入口ノ回回に大りより。                                                                 |

| 出欠の記録の編集                                                                                                    |                                                                                                    | ◆学期別表示の場合                                                                                                  |
|----------------------------------------------------------------------------------------------------|----------------------------------------------------------------------------------------------------|----------------------------------------------------------------------------------------------------|
| 項目別設定     学期表示 (年間表)       タイル名 【出欠の記録】 74/トサイペ 11]                                                                                                    | 表示 <ul> <li>● ページの形式に合わせる</li> <li>□ pt ○月別 ●学期別</li> <li>□ ● ジ期別</li> <li>□ ● ジェット pt ● ジェット</li> </ul>   |                                                                                                    |
| ☑     技業日数     「技業日数」       ☑     技業日数     「上停・忌引」       ☑     要出席日数     要出席日数       ☑     欠席病気、     欠席(病気))       ☑     欠席事故     欠席       ☑     欠席     欠     席       ☑     出席日数                                                                                                    | 10 10 74ントサイズ<br>10 10 10 10<br>10 10 10<br>10 10 10<br>10 10 10<br>10 10 10<br>10 10 10                   | 各項目の表示・非表示を口のチェック<br>で選択できます。また各タイトルやフ<br>ォントサイズを変更できます。                                                   |
| □ 備考欄<br>タイトル名 【備考】 フォントサイス <sup>*</sup> 11<br>ビ 項目の表示 表示項目の語<br>並び方 ○→ ●↓ 出欠の記録<br>備考欄                                                                                                    | IU     IU       標準に戻す       pt     備考の学期の表示       設定     1学期 ∨       1学期 ∨     1学期 ∨       1学期 ∨     1学期 ∨ | 選択した学期の通知表に表示する内容<br>を設定できます。                                                                              |
| □年間合計 図日数の表示 図学期合計 サンブルイメージ 【金欠の記録】 【金欠の記録】 【金欠の記録】 【金欠の記録】 ① 第二章第二章 0 ○ 第二章第二章 0 ○ 第二章第二章 0 ○ 第二章第二章 0 ○ 第二章第二章 0 ○ 第二章第二章 0 ○ 第二章 1 ○ 第二章 1 ○ 第三章 1 ○ 第二章 1 ○ 第二章 1 ○ 第二章 1 ○ 第二章 1 ○ 第三章 1 ○ 第三章 1 ○ 第三章 1 ○ 第三章 1 ○ 第三章 1 ○ 第三章 1 ○ 第三章 1 ○ 第三章 1 ○ 第三章 1 ○ 第三章 1 ○ 第三章 1 ○ 第三章 1 ○ 第三章 1 ○ 第三章 1 ○ 第三章 1 ○ 第三章 1 ○ 第三章 1 ○ 第三章 1 ○ 第三章 1 ○ 第三章 1 ○ 第三章 1 ○ 第三章 1 ○ 第三章 1 ○ 第三章 1 ○ 第三章 1 ○ 第三章 1 ○ 第三章 1 | ☑ 日数の表示                                                                                                    | ・「年間合計」欄と「学期合計」欄の表<br>示を選択できます。<br>・各欄内の日数の表示・非表示が選択<br>できます。(非表示にした場合,あとか<br>ら手書きで記載する等で使用すること<br>ができます。) |
|                                                                                                    | ■ ▼                                                                                                    |                                                                                                    |

### ⑨【特別の教科 道徳の編集画面(詳細編集)】

|                                                                                                    | ·                                                                                                    |
|----------------------------------------------------------------------------------------------------|----------------------------------------------------------------------------------------------------|
| 道徳の編集<br>項目別設定<br>タイル名 【特別の数科 道徳】 7ォントサイス <sup>®</sup> 11 pt<br>□項目の表示<br>道徳 特別の教科 道徳 7ォントサイス <sup>®</sup> 10 pt                           | 道徳の評価欄を所見形式で作成するこ<br>とができます。評価内容は、ひまわり<br>先生「道徳補助簿」「みまもりノート」<br>の機能に入力した内容を参照、貼り付<br>けし、編集することができます。                                                                                               |
| □ 学期名称表示                                                                                                    | ワンポイント!                                                                                                    |
| 学期 ● 横書き 縦書き フォントサイズ 10 pt<br>サンブル内容編集<br>目安の文字数 120 文字 フォントサイズ 9pt ↓<br>サンブルイメージ<br>【#%**## 3#3】<br>SXXXXXXXXXXXXXXXXXXXXXXXXXXXXXXXXXXXX | 入力文字を設定することができます。<br>フォントサイズと目安文字を設定する<br>ことで、学級担任が入力する所見が枠<br>に対して少なすぎたり、はみ出したり<br>することを防ぐことができます。目安<br>の文字数は、学級担任のひまわり先生<br>入力画面に表示されます。<br>(下のサンプルイメージでフォントサ<br>イズ・目安の文字数と入力欄のイメー<br>ジが確認できます。) |
| 閉じる                                                                                                    |                                                                                                    |

## 7.「修了証」の作成

◆通知表の「修了証」の編集を行います。(A4/4 枚形式の場合)

| - 通知表の書式設定                                      |                                             |                          |           |             | —         | $\Box$ $\times$ |
|-------------------------------------------------|---------------------------------------------|--------------------------|-----------|-------------|-----------|-----------------|
| 風 通知表の                                          | 基式設定                                        |                          |           | 書式名         | ★3学期制A4(4 | 枚)サンプル          |
|                                                 |                                             |                          |           | 【基本フォント】    | MS明朝      | ~               |
| 表紙 学習のようす 学校                                    | 交生活のようす 修了証 (1)                             |                          | 表示す       | る学期の切り替え:   | 1学期 ~     |                 |
|                                                 | 【表示形式】 〇 学期表示                               | ● 年間表示                   |           |             |           | 10厘 疋           |
| 【修了証】                                           |                                             |                          |           |             |           | 書式の北。           |
|                                                 | <ul> <li>Bバターン (<br/>(通知書の見ちを見))</li> </ul> | 〇 Cバターン<br>(平物体(chan L)) |           |             |           | 1 年             |
| (通知後の見方など)                                      | (通知家の死方のう)                                  |                          |           |             |           | 2年              |
| 修了証の項目                                          |                                             | 編集                       | 14        | 7 4         |           | 3年              |
|                                                 |                                             |                          | 13        | 」           |           | 4年              |
| □通加我の兄方<br>———————————————————————————————————— |                                             |                          |           |             |           | 5年              |
| □前年度小学校児童の                                      | )平均体位                                       | 編集                       |           |             |           | 6年              |
|                                                 |                                             | 編集                       | 児童名       | 光文 三郎       |           | 72日非表示          |
|                                                 |                                             | 45.4t                    | 第 5 学年の課程 | を修了したことを証する |           | 拡大表示            |
| ●月別                                             | ○学期別                                        | 福朱                       |           |             |           | 拉張              |
| □ 家庭からの連絡                                       |                                             | 編集                       | 0000      | × 0 8 00 8  |           | ひとつ戻す           |
|                                                 |                                             |                          | 0000      | ¢ОЛООН      |           | 書式選択            |
| □ 00-1-                                         | ☑ 担任                                        |                          | 千代田区      | 区立光文小学校     |           | 回回に戻る           |
|                                                 |                                             |                          |           |             |           | 印刷              |
| □年組/番号/氏名/                                      | /学期                                         | 編集                       | 校長        | 光文 太郎       |           | 書式の配布           |
|                                                 |                                             |                          |           |             |           | 上書き保存           |
|                                                 |                                             |                          |           |             |           | 別名保存            |
| 画面にない項目を追加し                                     | ノます。<br>別際4、お2部中ナスト別際4さわます。)                | 項目の追加                    |           |             |           |                 |

◆修了証作成の手順

①「修了証」タブをクリックします。

- ②「パターン」を選択します。(注)Cパターンの場合は、「表示形式」も選択します。
- ③「修了証の項目」~「年組/番号/氏名/学期」までの各項目を編集します。
  - ・表示したい項目は左の口にチェックを入れ、それぞれの内容を編集します。
  - ・プレビュー画面でサイズや位置等のレイアウトを編集します。
  - ・フォントサイズなど詳細に編集したい場合は、「編集」ボタンをクリックして、各編集画面(詳細編集)で編集します。(次ページ参照)
  - ・画面にない項目は [項目の追加]で追加します。(p23参照)

### ④【修了証の編集画面(詳細編集)】

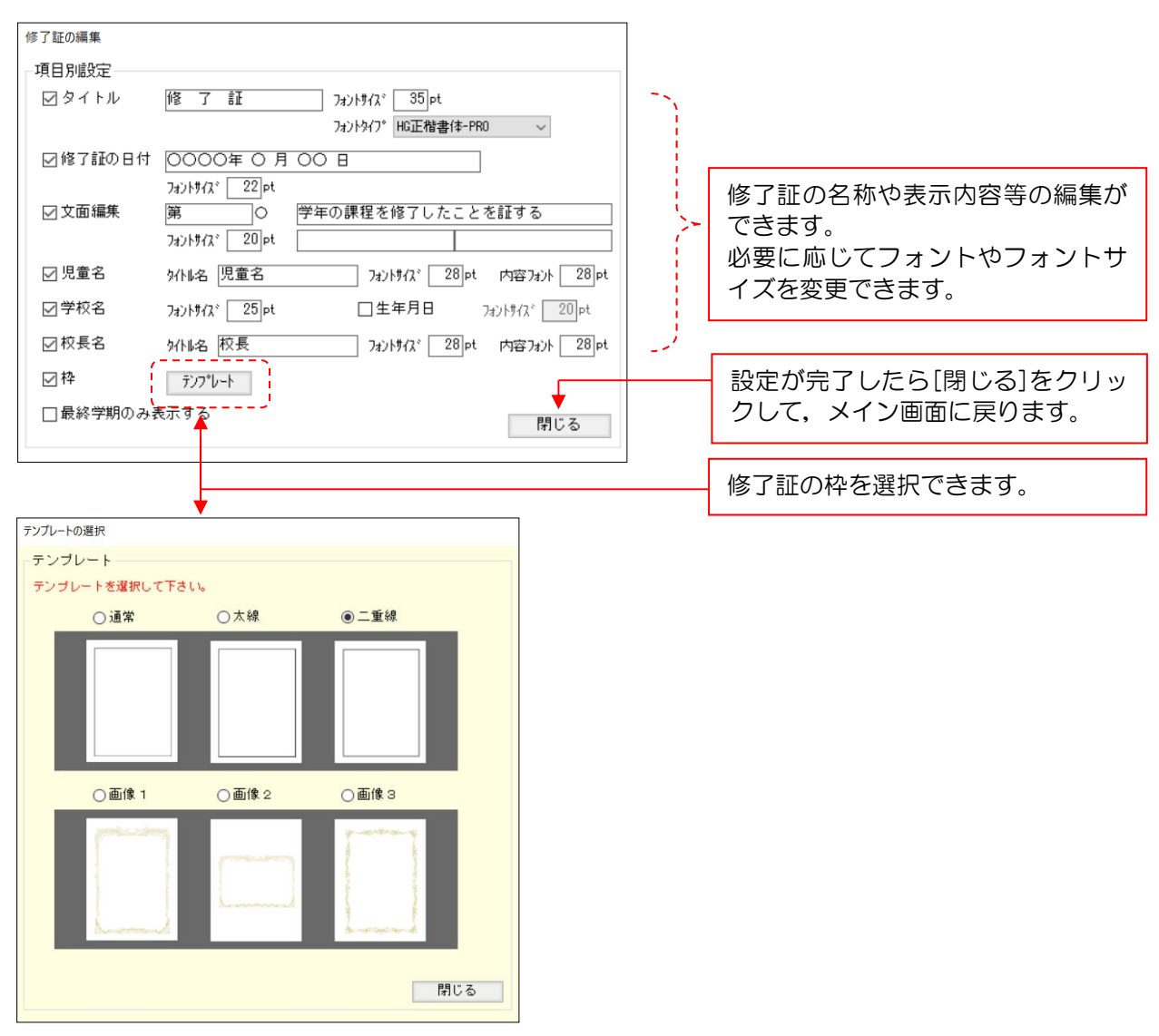

### ⑤【家庭からの連絡の編集画面(詳細編集)】

| 家庭からの連絡の編集                                                                                                    |                                                              |
|----------------------------------------------------------------------------------------------------|--------------------------------------------------------------|
| 項目別設定     ○学期表示     ○年間表示     ●ページの形式に合わせる       タ小ル名     【家庭からの連絡】     フォンサれ、11pt       図項目の表示                                                                                                    | 学期名称表示の有無と,表示す<br>る場合の横書き・たて書きを選<br>択できます。                   |
| 並び方 ○→ ●↓<br>○ 学期名称表示<br>学期 ● 横書き ○縦書き フォントサイ\ <sup>2</sup> 11 pt<br>○ 等間隔で点線を引く 4行 →<br>サンブルイメージ<br>「また-6,5485」<br>「また-6,5485」<br>「また-6,5485]<br>「また-6,5485]<br>「また-7,5485]<br>「また-7,5485]<br>「また-7,5485]<br>「また-7,5485]<br>「また-7,5485]<br>「また-7,5485]<br>「また-7,5485]<br>「また-7,5485]<br>「また-7,5485]<br>「また-7,5485]<br>「また-7,5485] | 保護者が手書きで記入する欄の<br>ため、点線を等間隔に入れるこ<br>とができます。行幅は行数で選<br>択できます。 |

### 8. [項目の追加]の使用方法

◆編集している画面にない項目は、各編集画面の左下にある [項目の追加]で追加します。 項目の追加には、(A) 自作の項目を追加する場合と、(B) 別ページの項目を追加(移動)する場合の 二通りの方法があります。

| 自作の項目 別パージの項目<br>追加する項目を選択して追加ポタンを押して下さい。<br>◆ 文字文字 書 ∠ | 自作の項目 別ページの項目<br>移動する項目を選択して移動ボタンを押して下さい。                                                                                                    |
|---------------------------------------------------------|----------------------------------------------------------------------------------------------------|
| 追加する項目を選択して追加ボタンを押して下さい。<br>▲ 文字を まく                    | 移動する項目を選択して移動ボタンを押して下さい。                                                                                                    |
| ▲文字を書く                                                  |                                                                                                    |
|                                                         | <ul> <li> 表紙 <ul> <li>・学室のようす</li> <li>・学室のようす</li> <li>・学校生活動の記録</li> <li>・学校生活のようす</li> <li>・特別活動の記録</li> <li>・特別活動の記録</li> <li>・特別活動の記録</li> <li>・日次の記録</li> <li>・生活&gt;</li> <li>・総合的な学習の時間</li> <li>・総合的な学習の時間</li> <li>・総合的な学習の時間</li> <li>・総合的な学習の時間</li> <li>・総合的な学習の時間</li> <li>・総合的な学習の時間</li> <li>・総合的な学習の時間</li> <li>・総合的な学習の時間</li> <li>・総合的な学習の時間</li> <li>・</li> <li>・&lt;</li></ul></li></ul> |
|                                                         | <ul> <li>小学校児童の平均体位</li> <li>◆教科別所見(特別支援)</li> </ul>                                                                                                    |

### (A) 自作の項目の追加の種類と方法

◆文字を書く…編集しているページに文字を追加します。(左上図参照)
①フォントサイズや文字を囲む罫線を選択します。
②フォントタイプ(文字の種類)を選択します。
③文字の位置(横位置・縦位置)を選択します。
④表示する文字を入力します。
⑤[追加]ボタンをクリックします。

- ◆絵や写真を貼る…編集しているページに絵や写真を貼り付けます。
   ①読み込み対象となる絵や写真の画像ファイルを選択します。
   ②[追加]ボタンをクリックします。
- ◆線を引く…編集しているページに線を追加します。
  ①横線の位置・縦線の位置・枠線・斜め線等を選択します。
  ②線の太さ(種類)を選択します。
  ③ [追加]ボタンをクリックします。
  (注)配置した線は四角の枠で表示されます。直線の場合は四角の上辺,斜め線は四角の対角線で表示されます。

それぞれ[追加]ボタンをクリックすると、メイン画面に戻ります。追加した項目は、レイアウト 編集画面の左上に追加されるので、マウスで選択して適当な位置に移動します。 ◆表を作成する…編集しているページに表を追加します。作成した表中に文字や項目のリンク等を 貼り付けることができます。以下,例を使って実際の手順をご説明します。

(例)「外国語活動の記録」に標準にない"評価"を追加して以下のような表を作成したい。

| ↑<br>縦<br>4 | 活動内容          |                  |          | 評価         | 活動の様子                                     |   |  |
|-------------|---------------|------------------|----------|------------|-------------------------------------------|---|--|
|             | 外国語の知識・技能     |                  |          |            | 外国語活動の様子(所見形                              |   |  |
| 行           | 外国語の思考・判断・表現  | $\bigtriangleup$ | 式)       |            |                                           |   |  |
|             | 主体的に学習に取り組む態度 | ᄨ                |          | <b>≜</b> © | 4                                         | • |  |
|             |               | ←傾3列→            |          |            |                                           |   |  |
|             |               |                  | 予備項目用します | 目を使<br>す。  | ひまわり先生で入力できる<br>外国語活動の記録の所見の<br>評価を使用します。 |   |  |

- 【(例)の表の作成手順】
  - ①<u>手順①の設定</u>で縦と横のプルダウンから、縦4行×横3列の「4」×「3」を選択します。
     ※セルは後で結合できるので、縦横の最大セル数を数えて選択します。
     ②手順④の設定にできた縦4行×横3列の表を加工します。

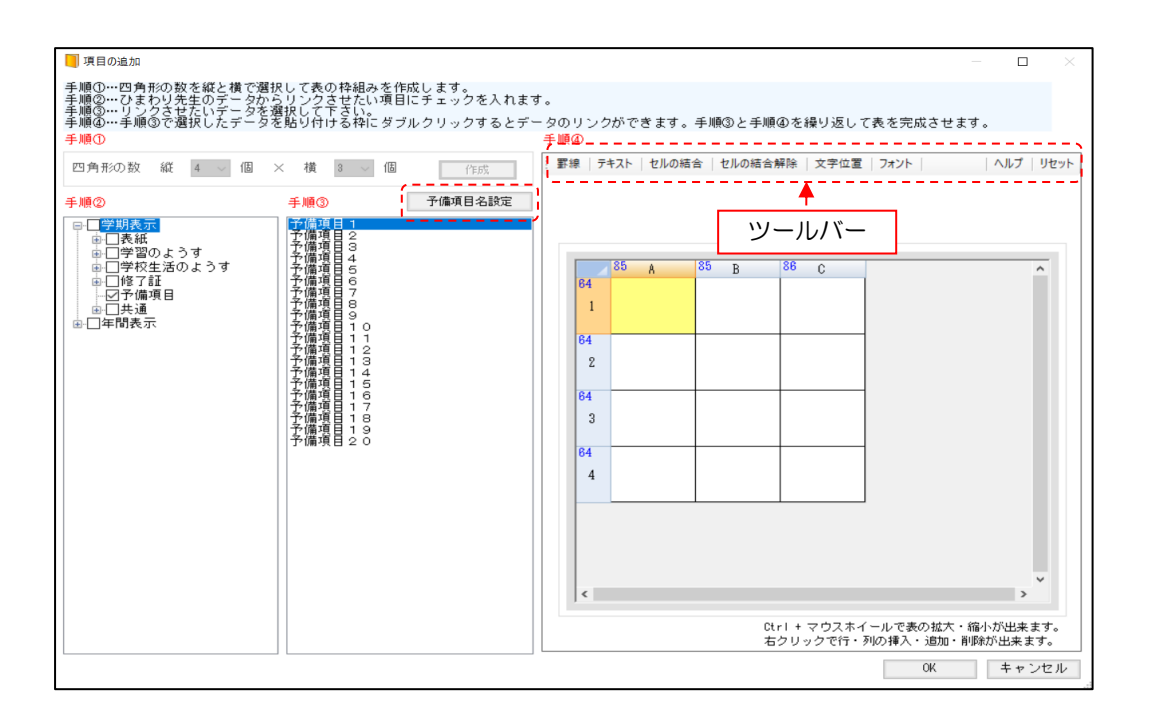

【加工の方法】

### ★セルを結合する。

1結合する複数のセルをマウスで選択します。
 (「活動の様子」が表示される C2, C3, C4)

②ツールバーの「セルの結合」を選択します。 ※「セルの結合解除」でやり直しも可能です。

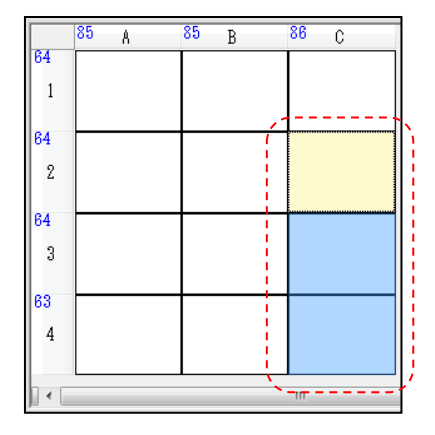

### ★セルの大きさを調節する。

<u>手順④の設定</u>で表示された表の外枠(赤線部 分。ABCと数字の行列番号)の境界部分をマ ウスで動かすことで、セルの幅・高さを変え ることができます。

※行列番号にあるブルーのピクセル数字を参 考にしてください。

またレイアウト編集画面に戻ってセルの縦横の線を選択して動かすことでもセルの幅・高さを変えることができます。

### ★セルに文字を入力する。

- ①文字を入力するセル(ここではA1)を選択し ます。(セルの色が変わります。)
- ②ツールバーから「テキスト」を選択します。
- ③現れた「表示名」入力欄に入れる文字(ここで は"活動内容")を入力して[適用]をクリック します。
- ④ツールバーの「文字位置」や「フォント」を使って文字を編集します。(セル1つ1つを選択・加工することもできますが、セルを複数選択して同時に加工することも可能です。)

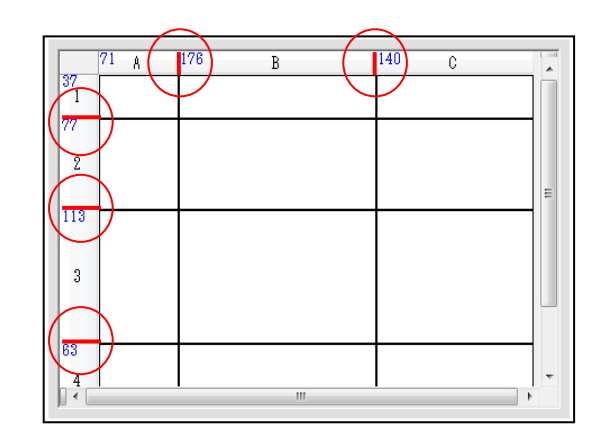

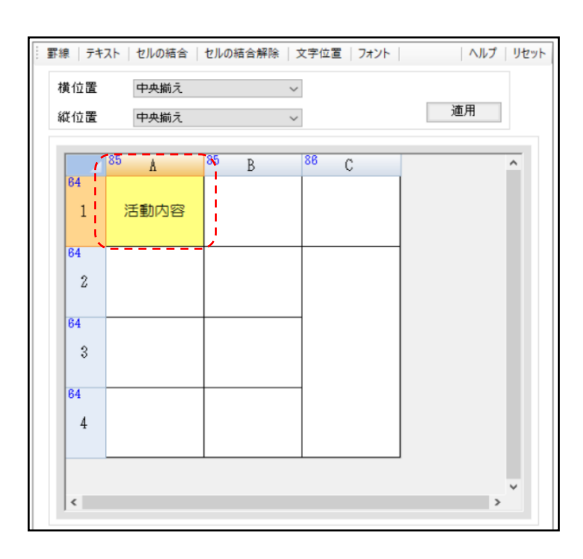

★「活動の様子」のセルに「外国語活動の評価」のリンクを貼る。

① <u>手順②の設定</u>の「学期表示」「年間表示」のうち、該当する方の文字の上でダブルクリックします。

- ②「外国語活動の記録」は「学校生活のようす」ページにあるので「学校生活のようす」の文 字の上をダブルクリックします。
- ③「外国語活動の記録」の口にチェックを入れます。

④ 手順③の設定で表示された「外国語活動の記録 \_ 評価」を選択します。(青色表示)

⑤リンクを貼りたいセルをダブルクリックします。

⑥セルの中に「外国語活動の記録\_評価」が入ります。これで学級担任の先生が「外国語活動 の記録」に入力する所見とのリンクを貼ることができました。

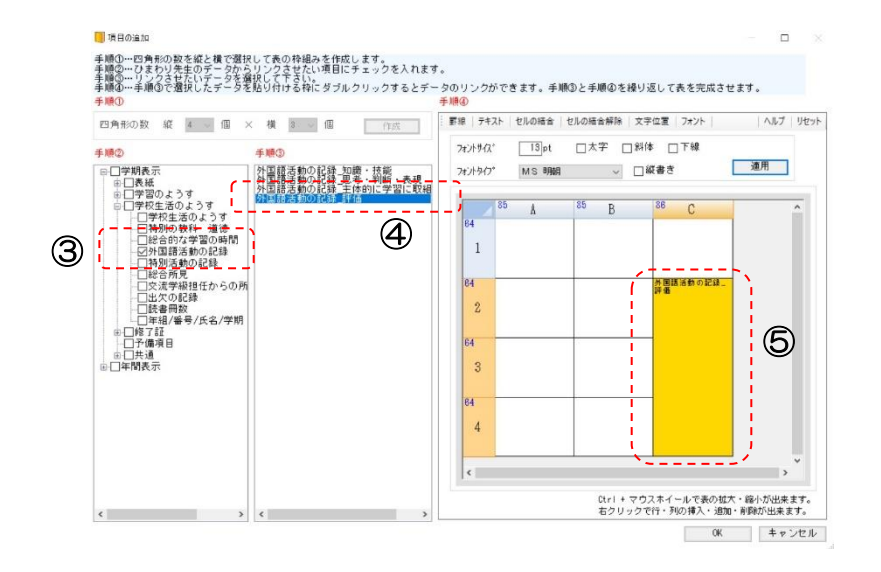

#### ★予備項目を使って「評価」を入力する。(予備項目のリンクを貼る)

① <u>手順②の設定</u>の「学期表示」「年間表示」のうち,該当する方の文字の上でダブ ルクリックします。

- ②「予備項目」の口にチェックを入れます。
- ③<u>手順③の設定</u>の横にある[予備項目名設定]ボタンをクリックし,使用する予備項目の名前を 変更して,[閉じる]をクリックします。ここで設定した項目名が学級担任のひまわり先生に も表示されます。
- ※ここでは、予備項目1→"知識・技能の評価"、予備項目2→"思考・判断・表現の評価"、 予備項目3→"主体的に学習に取り組む態度の評価"を入力します。
- ④<u>手順③の設定</u>の「知識・技能の評価」を選択し、リンクを貼るセルをダブルクリックします。 (この場合は B2 セル)

⑤B2のセルの中に「知識・技能の評価」が設定されます。

※以下, 順次 B3 のセルに「思考・判断・表現の評価」, B4 のセルに「主体的に学習に取り組 む態度の評価」を同じ要領でリンクを貼ります。

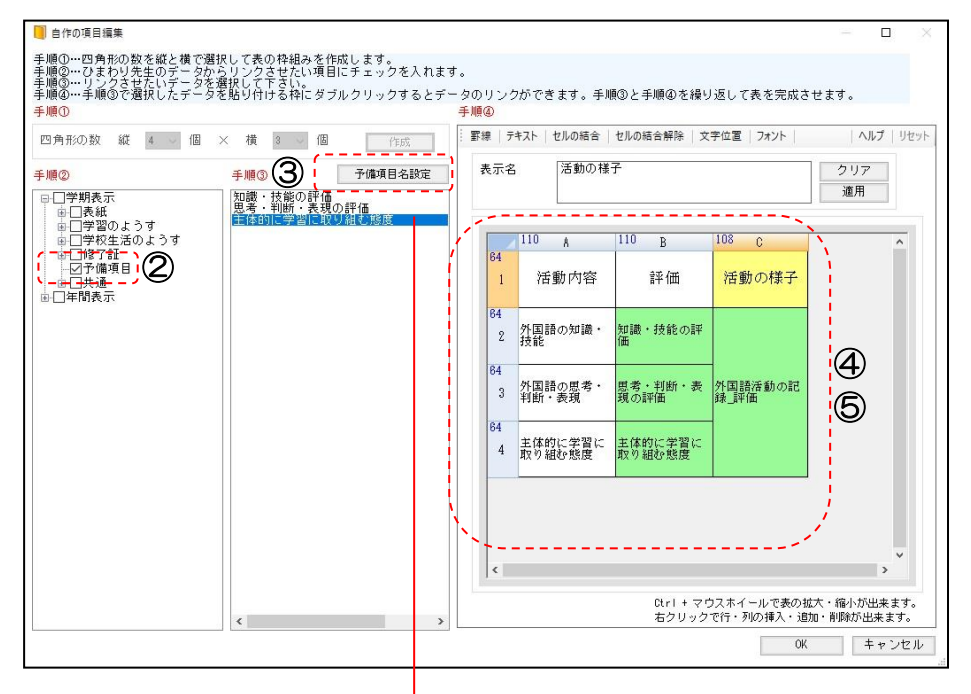

【予備項目名設定画面】

- 予備項目名の予備項目 1~3 に"知識・技能の 評価""思考・判断・表現の評価""主体的に学習 に取り組む態度の評価"の文字を入力します。
- 入力した予備項目1・2・3以外の[表示]の口の チェックをすべてはずします。
- ・1 学期の設定を2,3学期にも適用する場合は [年間に貼り付け]をクリックします。
- •入力した予備項目は、学級担任のひまわり先生の 「通知表の作成」画面の「予備項目」に追加され ます。
- 6億項目名設計 予備項目名設定 年間に 貼り付け 1年 ~ 1学期 ~ 右 予備項目名 表示 番号 表示 1 知識・技能の評価 
   2
   思考・判断・表現の評価
   主体的に学習に取り組む態度の評価 3 予備項目4 4 5 予備項目 5 6 予備項目 6 予備項目 7 8 予備項目8 9 予備項目 9 10 予備項目1 ・[表示]にチェックを入れたものが 手順③ に表示されます。 ・予備項目名とは、ひまわり先生2020本体の「通知表の作成」で使 「通知表の作成」時に入力するデータが全角10文字までの場合」
- ・評価の三重丸にも対応しています。(p13参照) (通知表の作成時に③を入力すると印刷時に三重丸が印字されます。)

⑥ ①~⑤の作業が完了したら、[OK]ボタンをクリックしてメイン画面に移動し、レイアウト 編集画面でレイアウトの調整を行います。再度詳細編集を行う場合は、レイアウト編集画面 のオブジェクトをダブルクリックすると、項目の追加画面に戻ることができます。

|            |                                 |                                        |                       | 【基本フ      | ォント           | 1      | MS  | 明朝   | 3 |      |        |
|------------|---------------------------------|----------------------------------------|-----------------------|-----------|---------------|--------|-----|------|---|------|--------|
|            | ,                               | 表示する                                   | る学期のも                 | のする       | :             | 1 3    | 学其  | 月    | ~ |      |        |
|            |                                 |                                        |                       |           |               |        |     |      |   | 確    | 定 [    |
| (1年期)      |                                 |                                        | 6 4 1 <u>8</u>        | 1.18      |               | 光文     | 三郎  | 1111 | н | 大客   | のコヒ°   |
| 761        | 动内容                             | 評価                                     |                       | 活動の       | D様子           |        |     |      |   |      | +      |
| 外国語の知識・    | 技能                              | 8888                                   | 000000                | 00010     | 0000          | 000    | 202 | 88   |   | 1    | 年      |
| 外国語の思考・    | 判断・表現                           | 8888                                   | 000005                | 00000     | 0000          | 600    | 388 | 80   |   | 2    | 2年     |
| 主体的に学習に    | 取り相む態度                          | 8000                                   | 090000                | 000000    | 0000          | 0000   | 000 | 01   |   | 3    | 3年     |
| 【学校生活のよう   |                                 |                                        |                       | [##] 0:2  |               |        | a:6 | STCL | 1 | 4    | 年      |
| R.4.       |                                 |                                        | おもな穴                  | F         |               |        |     | 1FIB |   | 5    | 五      |
| 医专行公式活管病   | 貴地の安全に努め、                       | 私保護しく物象                                | ほしく行動し、夢皮を守り夢 Aに心脈ける。 |           |               | 121101 | •   |      |   | · /= |        |
| 健康・保力の同上   | 心身の健康の保持増速と体力の対上に対め、元気に気;       |                                        |                       | 678.      |               |        | 0   |      | 0 | ) 푸  |        |
| 前王·前注      | 夢や希望をもって                        | 夢や希望をもってより添い目標を立て、後面の課題に教祭論く取り組み、同力する。 |                       |           |               |        | ۵   |      | _ |      |        |
| A19.25     | <b>救分の決制と責任を自覚し、信頼される行動をする。</b> |                                        |                       |           |               |        |     | ۲    |   | 77日  | 非表示    |
| NUTR       | 達んで新しい考えや方法を求め、工夫して生活をより        |                                        |                       | 11223246  |               |        | 0   |      |   | ++   | **=    |
| 思いやり・協力    | 思いやりと思想の                        | 6865. <b>A</b> 64                      | 1.意見小立場を尊重            | 、力を含わせて   | 102.203       | Li:W   | .66 | ۵    |   | 18   | 小衣示    |
| 生中节生、自然党通  | 自他の生命を大切                        | こし、自然を安計                               | 176.                  |           |               |        |     | 0    |   | 拔    | 張      |
| 8772 · #/2 | (たくことの意義を)                      | RACT. A HIDE                           | 000000228             | 1. altrem | 0-8-(1-10 ph) | +2.    |     | 0    |   | 1.00 | a cata |

【レイアウト編集画面】追加した項目の完成イメージ

レイアウト編集画面で正しい位置に配置して、表の行や列の幅 を調整します。

### ワンポイント! 追加した項目(オブジェクト)のコピー&貼り付け

「項目の追加」で追加した項目(オブジェクト)については、コピーして別ページに貼り付けることができます。

 ①コピーするオブジェクトをクリックして選択 します。

②その状態でマウスを右クリックすると、マウス コマンドに"コピー"が表示されるので選択し ます。(右図)

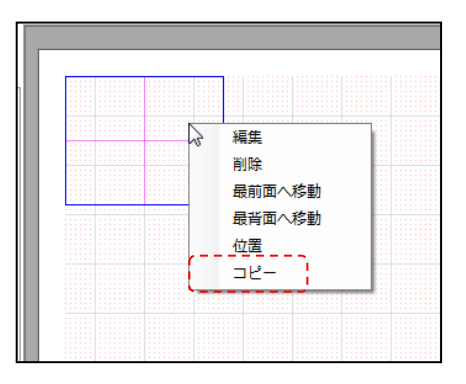

③オブジェクトを貼り付けるページを開いて,貼り付ける位置でマウスの右クリックをす ると"貼り付け"のコマンドが表示されるので選択します。

④コピーしたオブジェクトが貼り付きます。

#### (B) 別ページの項目の追加(移動)の方法

- ◆編集しているページに別のページの項目を追加(移動)します。以下、例を使って実際の手順を ご説明します。
  - (例)標準で3ページ(「学校生活のようす」)にある「読書冊数」を4ページ(「修了証」)に 移動します。

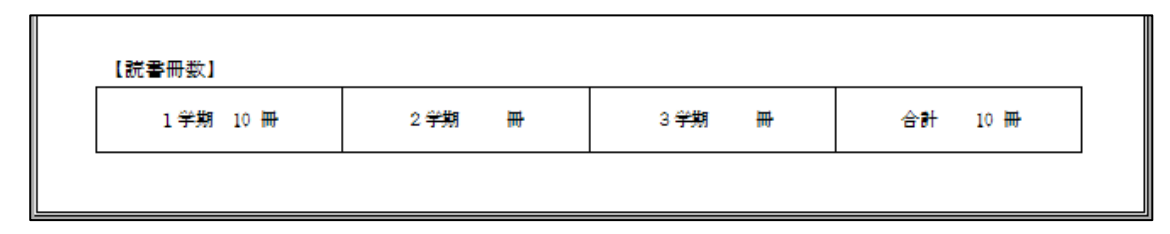

【(例)「読書冊数」の移動手順】

- ①3ページ(「学校生活のようす」)で、「読書冊数」を表示する口にチェックを入れます。(一時的 に他の項目と重なって表示されることがありますが、そのままにします。)
- ②項目のページ選択で、「修了証」のページを選択して4ページ(「修了証」)に切り替えます。
- ③修了証のパターンを ABC から選択します。(ここでは例として B パターン(通知表の見方あ り)を選択します。)

④[項目の追加]ボタンをクリックして、「別ページの項目」タブを選択します。

- ⑤「読書冊数」の文字を選択して、[追加]ボタンをクリックします。(左下図)
- ⑥ "【読書冊数】生活⇒修了証に移動します。"のメッセージが表示されるので、[OK]をクリック します。
- ⑦レイアウト編集画面で、配置された「読書冊数」の位置をマウスで調整します。(右下図)

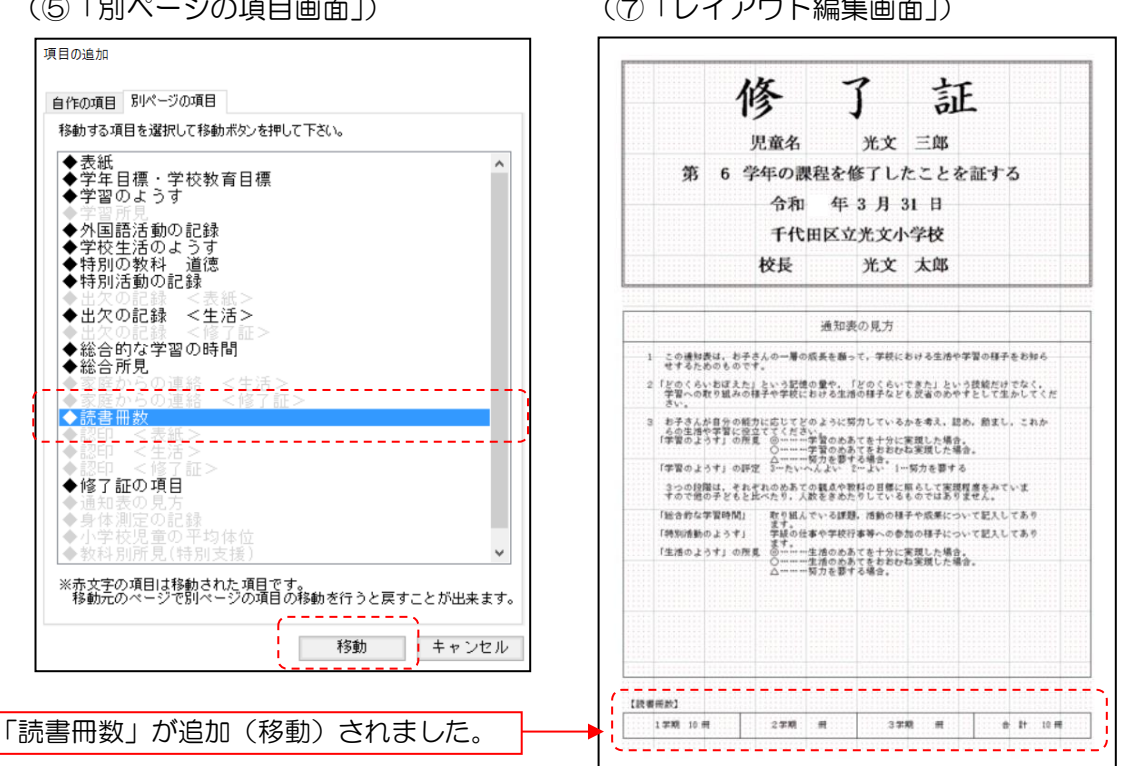

(⑤「別ページの項目画面」)

(⑦「レイアウト編集画面」)

### ワンポイント! 表形式の追加項目(オブジェクト)の編集

「項目の追加」で追加した表形式のオブジェクトを編集する機能に,列や行の挿入・追加・削 除があります。(表を作成後でも編集ができます。)

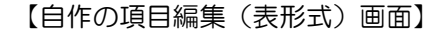

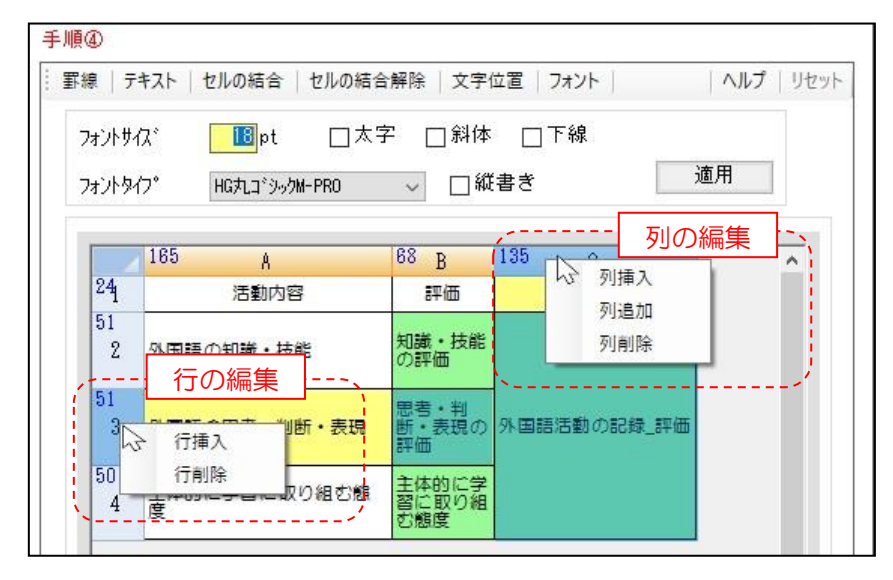

### ◆列の編集

列番号上("C"の文字の位置)をクリックするとC列が選択状態になります。その状態でのマウスの右クリックで列挿入・列追加(最終列選択の場合のみ)・列削除を行うことができます。

- ·列挿入…B列とC列の間に1列挿入されます。
- ・列追加…最終列の右に1列追加されます。
- ・列削除…選択した列が削除されます。

### ◆行の編集

行番号上("3"の文字の位置)をクリックすると3行目が選択状態になります。その状態 でのマウスの右クリックで行挿入・行追加(最終行選択の場合のみ)・行削除を行うことが できます。

- ・行挿入…2行目と3行目の間に1行挿入されます。
- ・行追加…最終行の下に1列追加されます。(最終行選択の場合)
- ・行削除…選択した行が削除されます。

.....

### 9. 通知表の書式の配布

◆設定した通知表の書式データを学級担任に配布します。

①全学年の通知表の書式設定を完了し、保存します。(書式を配布するには全学年の「確定」にチェックが必要です。チェックを入れると、メイン画面の右側の該当の学年が赤文字に変わります。)

② [新規保存]もしくは[別名保存]の場合は書式名を登録して保存します。すでに作成している書式の 修正を行った場合は[上書き保存]で保存してください。

③[書式の配布]を選択すると、「書式データの配布」画面(下図)が表示されます。

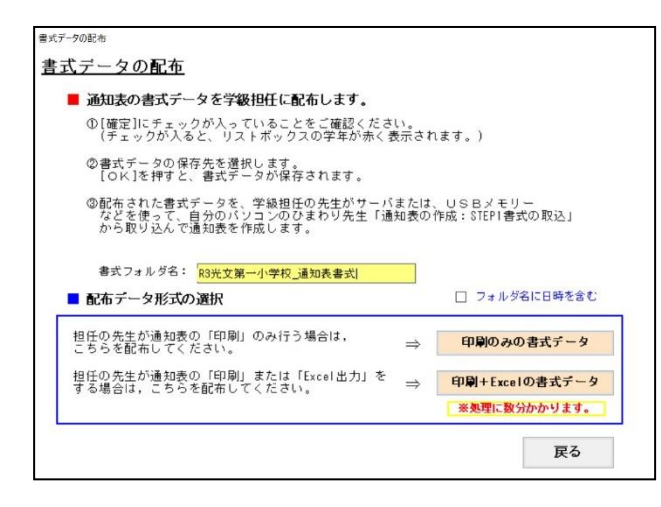

- ④書式フォルダ名が入っていることを確認し、■配布データ形式の選択で、[印刷のみの書式データ] または[印刷+Excelの書式データ]をクリックして、配布用の書式のデータを作成します。
   書式フォルダ名を入力し直すことが出来ますが、ひまわり先生に取り込んだ際の表示名は②で登録した書式名になります。
  - (A) [印刷のみの書式データ] 学級担任が通知表の出力を「印刷」のみ行う場合は、こちらの書式データを配布します。
  - (B) [印刷+Excel の書式データ] 学級担任が通知表の出力を「印刷」と「Excel データ」の両方ができるようにする場合は、こ ちらの書式データを配布します。データの作成には数分かかります。

(注) <u>書式データを作成する際に Excel が起動している場合は終了しておいてください。</u>

⑤保存先を指定して書式データフォルダを保存します。(「フォルダ名に日時を含む」にチェックして 出力すると、フォルダ名に半角数字で月日時分が追加されます。)

⑥保存した書式フォルダを, USB メモリ等にコピーして学級担任に配布するか, サーバに保存します。
⑦学級担任は自分のひまわり先生に上記の書式データフォルダを取り込んで、自分のクラスの通知表を作成します。

#### ご確認ください 学期によってレイアウトが異なる書式の作成

ひまわり先生の「書式の作成」では、書式のレイアウトは年間共通の(各学期同じ)通知表が 作成されます。 このため、学期によって通知表のレイアウトが異なる場合(例:修了証のCパターン(平均体 位あり)で、1・2学期は修了証非表示、3学期のみ表示のような場合)には、いったん1・ 2学期用の書式を作成・保存した後に3学期用にレイアウトを変更して「別名で保存」を行っ てください。

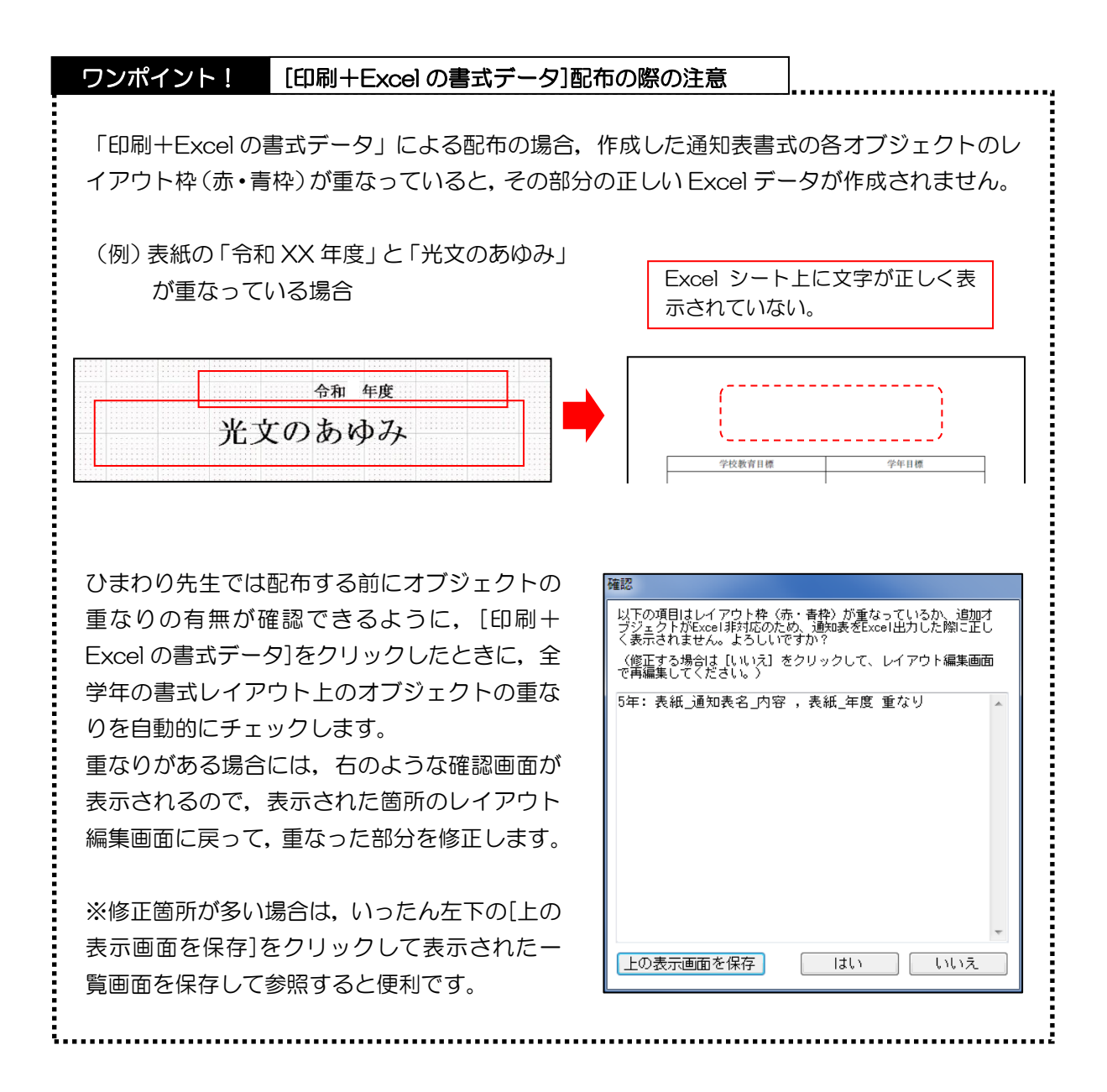

### 10. 通知表の作成に関する Q&A

- Q ·ひまわり先生で通知表を作成するとどんな点が便利ですか。
- A ·成績集計や児童情報の記録がそのまま通知表に活用できます。
  - ・通知表作成後の追加や修正が簡単です。
  - 一覧表での入力と印刷ができます。

### Q・通知表のレイアウトは決まっているのですか?

A・サンプルレイアウトをもとに、レイアウト編集画面を見ながら項目(評価・評定の表示方法、 出欠の記録,所見欄,認印など)やレイアウトを自由に編集ができます。

### Q・学級担任の先生が、通知表の書式を設定したり、変更したりできますか?

▲・Windows の[スタート] →ドキュメント→ひまわり先生20XX →「通知表の書式設定」を起動します。(またはひまわり先生インストール時に"通知表の書式設定プログラムのショートカットをデスクトップに作成する"を選択している場合は、デスクトップに「通知表の書式設定20XX」が作成されていますので、クリックして起動します。) ここで設定したり変更したりした設定はそのまま自分の通知表に反映されます。

### Q・年度の途中で先生(の名前)が変わった場合はどうなりますか?

A・校長先生名が変わった場合は、「通知表の書式設定」で変更できます。学級担任名が変わった 場合は、通知表の印刷時に担任の先生名の設定画面で変更してください。

### Q・ひまわり先生にテストの得点を入力しないと、通知表は作成できないのですか?

A・児童名の入力は必須ですが、得点の入力がなくても作成できます。しかし、ひまわり先生にテストの得点を入力すれば、テストの成績を参照して成績評価が編集できたり、また児童情報を入力すれば、そのまま転記できたり、たいへん便利です。

### Q・2台のパソコン (A パソコン, B パソコン) でも通知表は作成できますか?

A・作成できます。手順として

- ①AB両方のパソコンにひまわり先生をインストールして、それぞれのひまわり先生で同じ先生 名、クラス名で登録します。
- ②通知表の「書式データ」をABパソコンに読み込みます。(1回のみ)
- ③Aパソコンのひまわり先生の「クラスデータ」を書き出して、Bパソコンのひまわり先生で読み 込みます。(必要に応じてABパソコン相互でクラスデータのやりとりを行います。)
- ④更新したクラスデータを間違わないように注意しながら、それぞれのパソコンで通知表の作成 を行います。

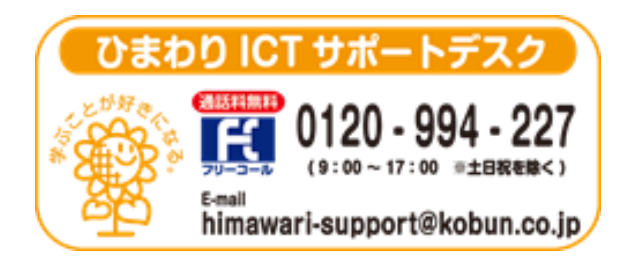

(注)本誌記載のひまわり先生の仕様につきましては予告なく変更される場合がございます。予めご了承ください。 <22.4>